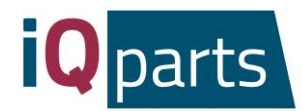

# Anleitung zum Webshop Instructions to the Web shop Instructions de la Boutique en ligne Инструкция к Интернет-магазину

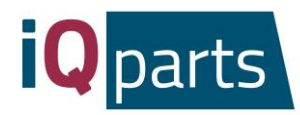

## Inhalt

| Anleitung zum Webshop                | 3  |
|--------------------------------------|----|
| Web shop Instructions                |    |
| Instructions de la Boutique en ligne | 21 |
| Инструкция к Интернет-магазину       |    |

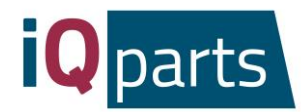

## Anleitung zum Webshop

Die Bestellung in unserem Online-Shop ist schnell und simple. Befolgen Sie diese einfachen Schritte:

1. Gehen Sie zu <u>www.iqparts.com</u>. Wählen Sie die Deutsche Sprache.

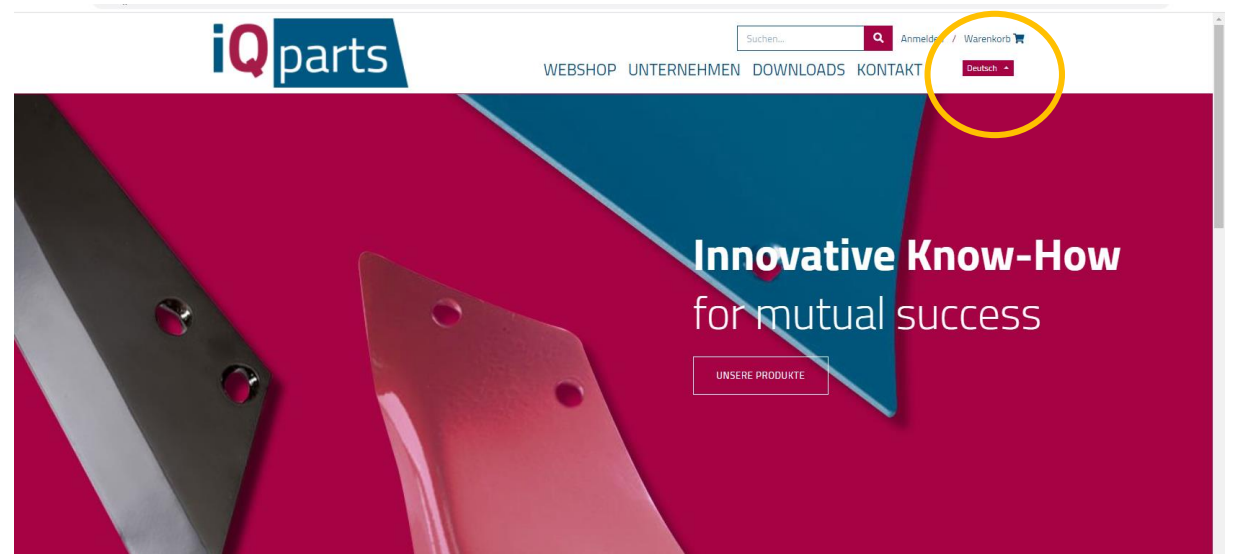

2. Melden Sie sich mit Ihrer E-Mail-Adresse und Ihrem Passwort an.

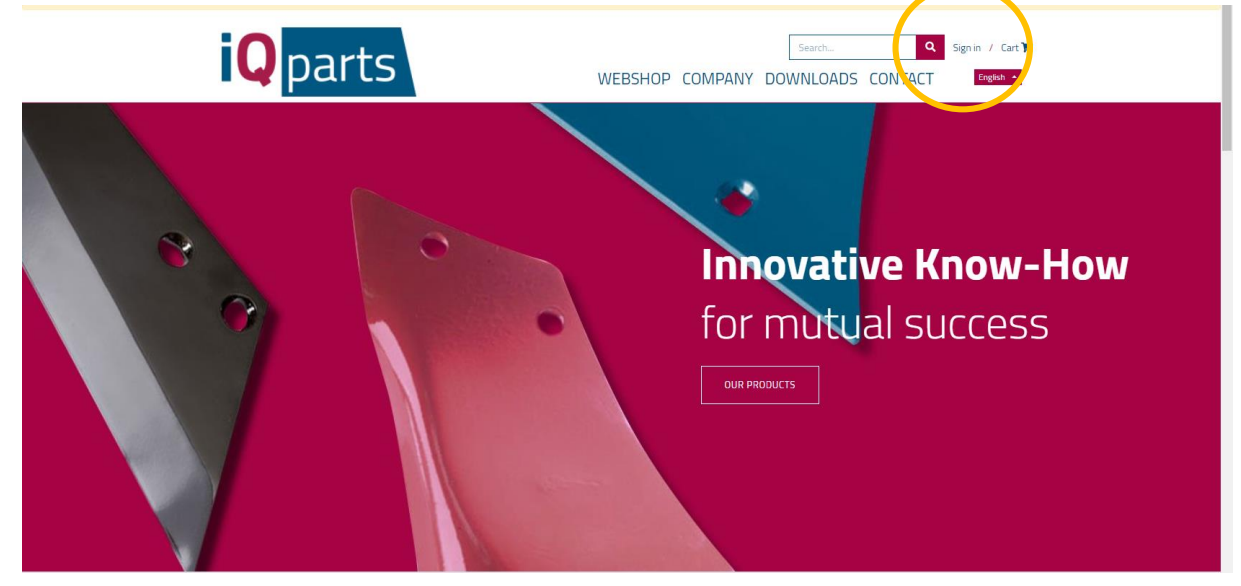

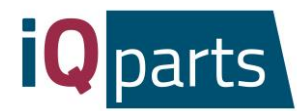

3. Klicken Sie auf *Webshop*.

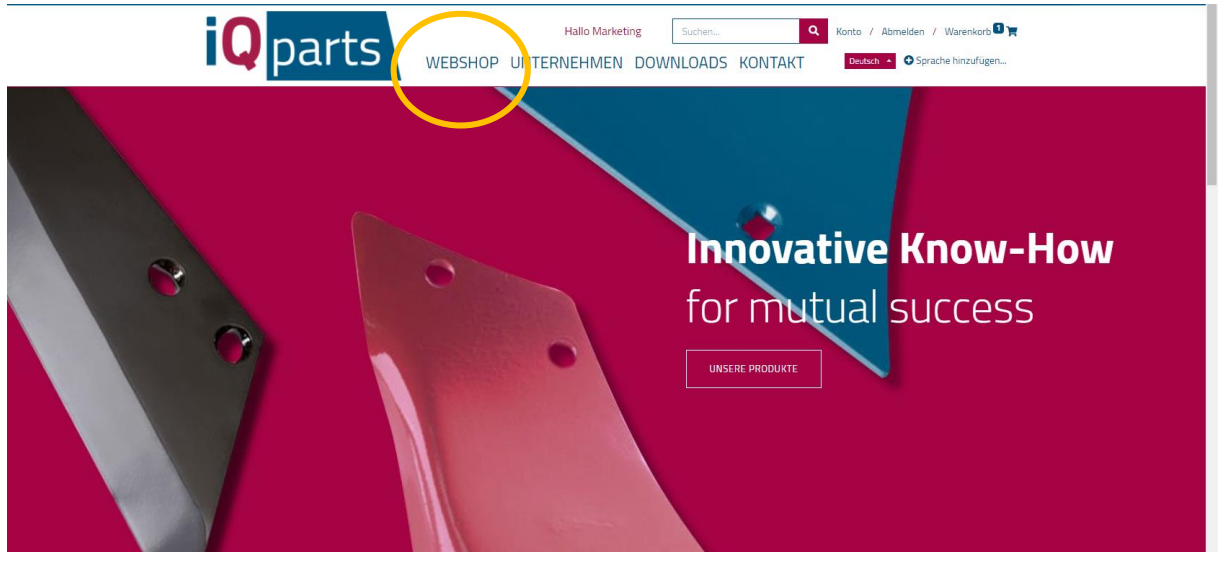

- 4. Nun haben Sie 2 Möglichkeiten:
  - a. Suchen Sie im Suchfenster nach dem Produkt. Sie können iQ Parts Nummer oder original Nummer nutzen.

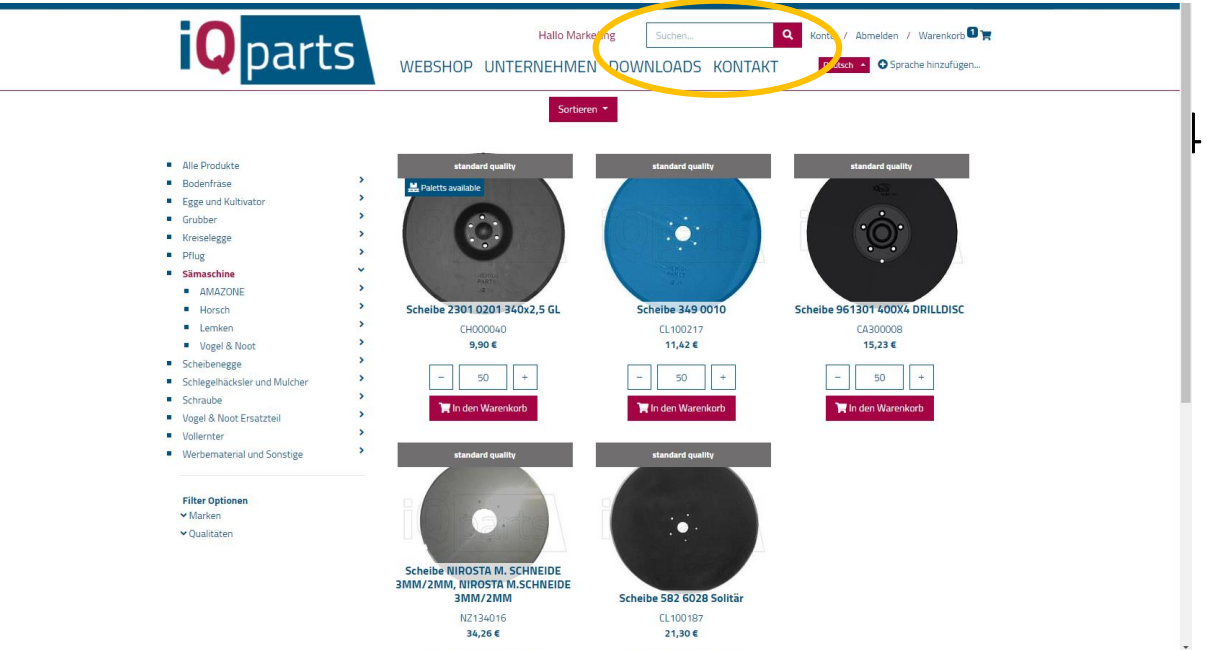

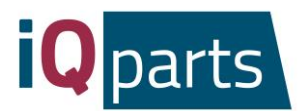

b. Suche in Kategorien ist auch möglich. Wenn Sie möchten, können Sie Marken oder Qualitätsstufen filtern.

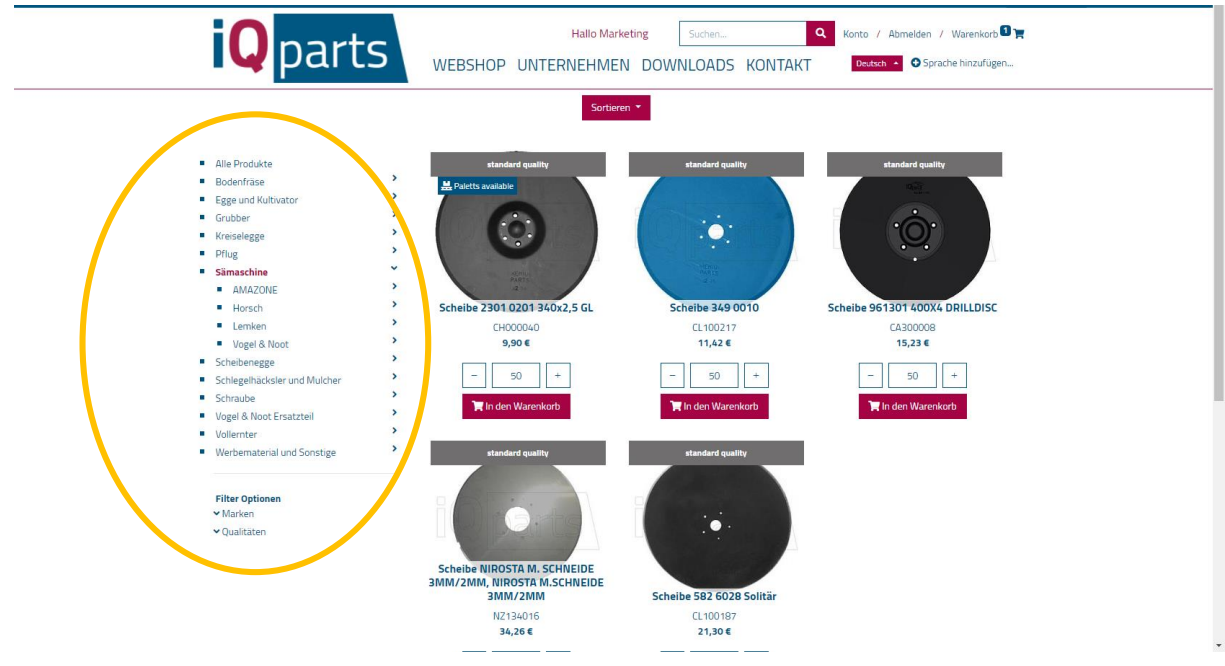

5. Klicken Sie auf das gewünschte Produkt.

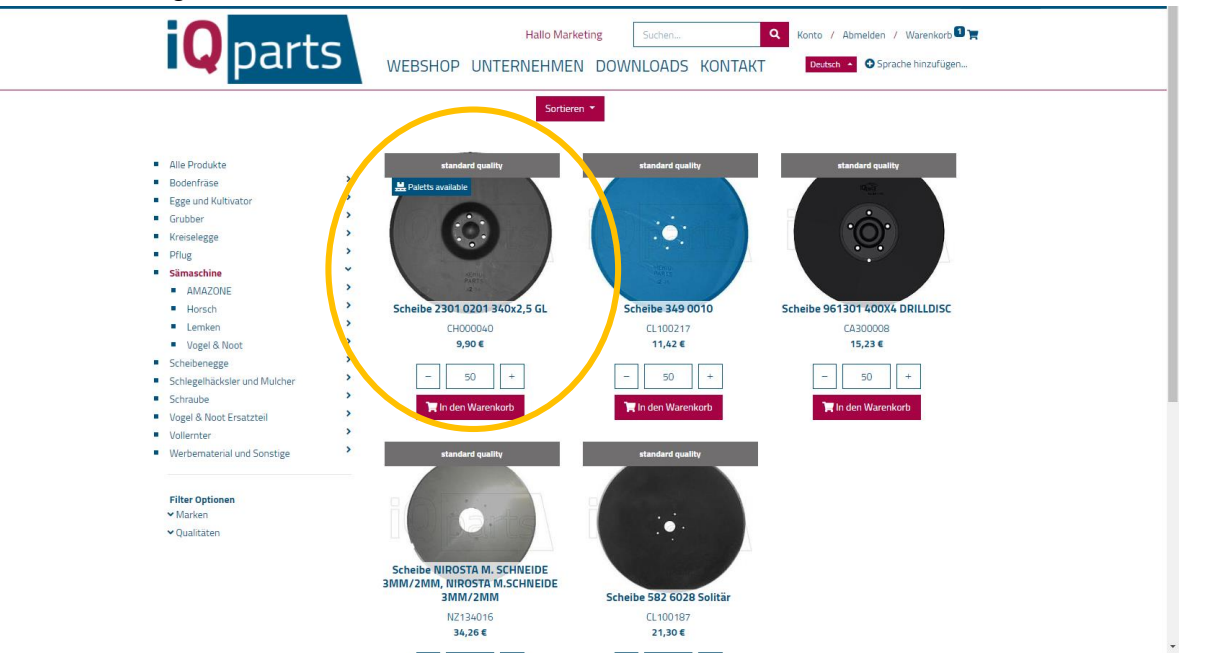

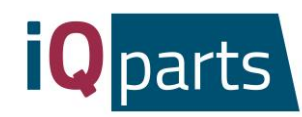

6. Wählen Sie die Menge.

| Produkte / Simaschine / Scheibe 2301 0201 340/2,5 (           | Halio Marketing Suchen<br>HOP UNTERNEHMEN DOWNLOADS                                                                                                    | Q     Konto / Abmelden / Warenkorb □▼       KONTAKT     Deutech - O Sprache hinzufügen                                                                                                    |
|---------------------------------------------------------------|----------------------------------------------------------------------------------------------------|----------------------------------------------------------------------------------------------------|
| CH000040 Scheibe 230                                          | 1 O2O1 34Ox2,5 GL<br>Scheibe 23O1 O2O1 34Ox2,5<br>GL<br>▲ Gweicht 2.11 kg Netto<br>A Verpachung 400<br>Pal<br>A Oualtat deurdergunger<br>A Verwendbur für Horsch | Zwischensumme: 495.00 €         (basierend auf der aktuellen Auswahl) exkl. Steuern und Versand         Werfügbarkeit überprüfen =         Exclusion erro Strick; 9,90 €         exkl. Steuern und Versand |
| -Ç- innovative Qualität                                       | Kauf auf Rechnung                                                                                                    | made in Austria                                                                                                    |
| Information<br>Verkaufs- und Lieferbedingungen<br>Datenschutz |                                                                                                    | Kontaktieren Sie uns<br>4) Parts Beyne GmbH<br>Bundesstraße 8                                                                                                    |

7. Klicken Sie auf *Ganze Palette*, wenn Sie eine vollständige Palette erhalten möchten.

| Produkte / Samaschine / Schebe 220102                         | Hallo Marketing Suchen WEBSHOP UNTERNEHMEN DOWNLOADS I 01 340x2,5 GL | Konto / Abmelden / Warenkorb      KONTAKT     Osprache hinzufügen                                                                                                    |
|---------------------------------------------------------------|----------------------------------------------------------------------|----------------------------------------------------------------------------------------------------|
| CH000040 Scheibe                                              | 2301 0201 340x2,5 GL<br>Scheibe 2301 0201 340x2,5<br>GL              | Zwischensumme: 495.00 €         Rasierend auf der aktuellen Auswahlt exkl. Steuern und Versand         Wefügbarkeit überprüfen ▼         Wefügbarkeit überprüfen ▼         Wefügbarkeit überprüfen ▼         Wefügbarkeit überprüfen ▼         Wefügbarkeit überprüfen ▼         Wefügbarkeit überprüfen ▼         Wefügbarkeit überprüfen ▼         Wefügbarkeit überprüfen ▼         Wefügbarkeit überprüfen ▼         Wefügbarkeit überprüfen ▼         Wefügbarkeit überprüfen ▼         Proise Jone Networkeite         Proise Valletter         Under Warenkorb |
| -🍟- innovative Qualität                                       | Kauf auf Rechnung                                                    | made in Austria                                                                                                    |
| Information<br>Verkaufs- und Lieferbedingungen<br>Datenschutz |                                                                      | Kontaktieren Sie uns<br>(I) Parts Beyne GmbH<br>Dundestraße 0                                                                                                    |

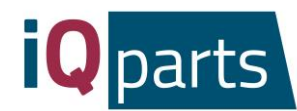

8. Sie können auch gern die Verfügbarkeit online überprüfen. Klicken Sie einfach darauf:

| Control   Control   Control | Hallo Marketing Suchan     NEHMEN DOWNLOADS KONTAKT     Control     Abanda     2.11 kg Metto     Abanda   Abanda </th |
|----------------------------------------------------------------------------------------------------|----------------------------------------------------------------------------------------------------|
| Ihr Suchbegriff Speichern                                                                                                    | Kauf auf Rechnung made in Austria                                                                                                    |
| information<br>Verkaufs- und Lieferbedingungen<br>Dateurschutz                                                                                                    | Kontaktieren Sie uns<br>KQ Parts Beyne GmbH<br>Bundesstande 8                                                                                                    |

9. Klicken Sie auf *In den Warenkorb*.

| Produkte / Samaschine / Schelbe 2301 0201 340x2,                           | Hallo Marketing Suchen                                | Q     Konto / Abmelden / Warenkorb 🛛 🛪       KONTAKT     Deckarb •       O Sprache hinzufügen                                                                                                    |
|----------------------------------------------------------------------------|-------------------------------------------------------|----------------------------------------------------------------------------------------------------|
| CH000040 Scheibe 230                                                       | 01 0201 340x2,5 GL<br>Scheibe 2301 0201 340x2,5<br>GL | Zwischensumme: 495.00 €         (nasierend auf der aktuellen Auswahl) exkl. Steuern und Versand         Verfügbarkeit überprüfen ▼         SPreis pro Stück: 9,90 €         exkl. Steuern und Versand         -       50       +         Preisiste ▼         Palettenpreis: 2.870,48 €         7.18 € / pcs         excl. tax and shipping         gaze Paletten |
| the Suchbergriff                                                           | ichem                                                 | In den Warenkorb                                                                                                    |
| - Q- innovative Qualität<br>Information<br>Verkaufs- und kieferbedingungen | Kauf auf Rechnung                                     | Made in Austria<br>Kontaktieren Sie uns                                                                                                    |

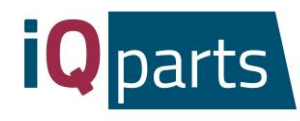

10. Sie können ganze Informationen zu Ihrer Bestellung einsehen: Liefertermin, Kosten, Menge. Sie können den gewünschten Liefertermin direkt unter dem tatsächlichen Liefertermin eingeben.

| <b>Q</b> parts                                                                                                    | Hallo Marketing OP UNTERNEHMEN DOV                                                                                                    | Suchen                                     | Q     Konto / Abmelden / Warenkorb       Deutsch     Oprache hinzufügen | t |
|----------------------------------------------------------------------------------------------------|----------------------------------------------------------------------------------------------------|--------------------------------------------|-------------------------------------------------------------------------|---|
| Bestellübersicht                                                                                                    | Adresse Weitere                                                                                                    | Informationen Auft                         | trag bestätigen                                                         |   |
| Direct order<br>Geben Sie unterhalb die gewünschte Artikelnummer an<br>und übernehmen Sie den Artikel direkt in Ihren<br>Warenkob,<br>Art.Nr., Barcode, Name,<br>50+ | Produkt Scheibe 230 (201 3400) Scheibe 230 (201 340) Art.Nr: CH000 9 Barcode-Label drucken: Nein Orucken von Barcode-Label aktiveren Sammelieferung: Nein | Lieferdatum<br>, 5 GL<br>5 GL<br>t.mm.jjj  | Menge Preis<br>- 150 + 9,90€ ■                                          | > |
| In den Einkaufskorb                                                                                                    | Sammelleferung aktivieren                                                                                                    | Zwischensumme:<br>Gesamt:<br>Total weight: | 1.485,00 €<br><b>1.485,00 €</b><br>Alle Preise exkl. USt.<br>316,50 kg  |   |
| - Čr-innovative Qualität                                                                                                    | Kauf auf Rechnu                                                                                                    | Ing                                        | Weter zum Checkout made in Austria                                      |   |

11. Klicken Sie auf *Weiter zum Checkout*.

| <b>Q</b> parts WEBSH                                                                                                    | Hallo Marketing Suited Participation Suite State State | CADS KONTAKT              | Konto / Abmelden / Warenkorb      Konto / Abmelden / Warenkorb      Deutsch    |
|----------------------------------------------------------------------------------------------------|----------------------------------------------------------------------------------------------------|---------------------------|--------------------------------------------------------------------------------|
| Bestellübersicht                                                                                                    | Adresse Weitere Infor                                                                                                    | mationen Auft             | rag bestätigen                                                                 |
| Direct order<br>Geben Sie unterhalb die gewünschte Artikelnummer an<br>und übernehmen Sie den Artikel direkt in Ihren<br>Warenkorb. | Scheibe 2301 0201 340x2,5 GL           Scheibe 2301 0201 340x2,5 GL           Arts.Nr.: CH000040                                                                                                    | Lieferdatum<br>16.03.2020 | Menge         Preis           -         150         +         9,90 €         0 |
| Art.Nr., Barcode, Name,                                                                                                    | Barcode-Label drucken: Nein  Drucken von Barcode-Label aktivieren Sammellieferung: Nein Sammellieferung aktivieren                                                                                                    |                           |                                                                                |
|                                                                                                    |                                                                                                    | Zwischensumme:            | 1.485,00 €                                                                     |
|                                                                                                    |                                                                                                    | Gesamt:                   | 1.485,00 €<br>Alle Preise exkl. USt.                                           |
|                                                                                                    |                                                                                                    | Total weight:             | Weiter zum Checkout                                                            |
| - G- innovative Qualität                                                                                                    | Kauf auf Rechnung                                                                                                    |                           | made in Austria                                                                |

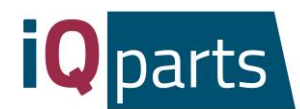

12. Hinterlassen Sie einen Kommentar wenn erforderlich, und klicken Sie auf Weiter. Sie erhalten eine Vorbestätigungs-E-Mail.

| Kommentar zur Bestellung<br>Produkt Menge Preis<br>Scheibe 2301 0201 340x2,5 GL 150.0 9,90 €<br>Zwischensumme: 1.485,00 €<br>Gesamt: 1.485,00 €<br>Alle Preise exkl. USt.<br>Total weight: 316,50 kg                                                   | Bestellübersicht         | Adresse | Weitere Informationen | Auftrag bestätigen    |                        |
|----------------------------------------------------------------------------------------------------|--------------------------|---------|-----------------------|-----------------------|------------------------|
| Yank       Menge       Preis         Visite       Schelbe 2301 0201 340x2,5 GL       1500 <sup>2</sup> / <sub>0</sub> 9,90 G         Zwischensumme       1.485,00 G         Vieter 2       Alle Preise exkl. USt.         Total weight       316,50 kg |                          |         |                       |                       |                        |
| Venter >     Venter >       Venter >     Venter >         Venter >     Total weight:                                                                                                    | Kommentar zur Bestellung |         |                       |                       |                        |
|                                                                                                    |                          |         | Prod                  | ukt                   | Menge Preis            |
| Zwischensumme:         1.485,00 €           Czunick         Gesamt:         1.485,00 €           Weiter>         Alle Preise exkl. USt.         Alle Preise exkl. USt.           Total weight:         316,50 kg                                       |                          |         |                       | Scheibe 2301 0201 340 | (2,5 GL 150.0 9,90 €   |
| ✓ Zurtick     Gesamt:     1.485,00 €       ✓ Zurtick     Weater >     Alle Preise exkl. USt.       Total weight:     316,50 kg                                                                                                    |                          |         |                       | Zwischensumme:        | 1.485,00 €             |
| Alle Preise exkl. USt.<br>Total weight: 316,50 kg                                                                                                    | 17 milet                 | (       | Wotter                | Gesamt:               | 1.485,00 €             |
| Total weight: 316,50 kg                                                                                                    | < ZUFUER                 |         | weiter >              |                       | Alle Preise exkl. USt. |
|                                                                                                    |                          |         |                       | Total weight:         | 316,50 kg              |
|                                                                                                    |                          |         |                       |                       |                        |

- 13. Unser Team wird Ihre Bestellung bearbeiten und eine endgültige Bestätigung mit detaillierten Informationen Ihnen senden.
- 14. Wenn Sie mehr Information über Ihre Bestellungen sehen möchten, klicken Sie auf Konto und melden Sie sich an.

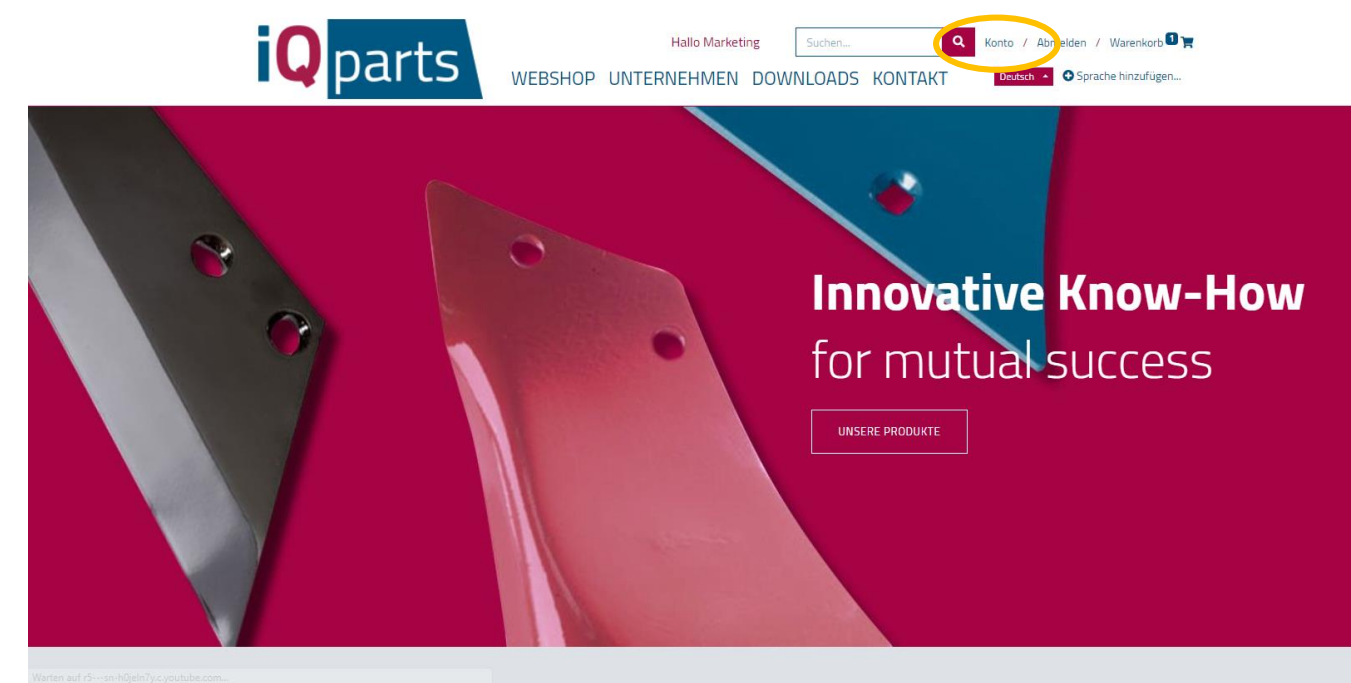

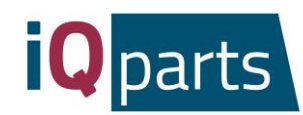

| <b>Q</b> parts                                                                                            | Hallo Beyne Agrorom S.R.L Suchen Q Konto / Abmelden / Warenkorb R<br>WEBSHOP UNTERNEHMEN DOWNLOADS KONTAKT Course -                           |
|----------------------------------------------------------------------------------------------------|----------------------------------------------------------------------------------------------------|
| Ihre Dokumente<br>Argebote<br>Verkauf<br>Dispos                                                           | C<br>C<br>C<br>C<br>C<br>C<br>C<br>C<br>C<br>C<br>C<br>C<br>C<br>C<br>C<br>C<br>C<br>C<br>C                                                   |
| -ਊ- innovative Qualität                                                                                   | Kauf auf Rechnung made in Austria                                                                                                    |
| Information<br>Verkaufis- und Lieferbedingungen<br>Datenschutz<br>Impressum                               | Kontaktisran Sla uns<br>4) Parts Bayne GmbH<br>Bundesstnäke B<br>A-8661 SL: Barbara im Mürztal<br>Tel 4+3 3386 4605 411<br>offke@Bigparts.com |
| Coovneht 4 Bevre GmbH - Rechtliche Hinweise (Impressum) - Datenschutzbestimmungen - Alleemeine Geschäftsb | aaces<br>#gparts #whenqualitycounts                                                                                                    |

15. Wählen Sie eine von 3 Kategorien: Angebote, Verkauf oder Dispos.

*16.* Unter *Angebote* finden Sie alle Angebote mit Bestelldatum und Gesamtbetrag. Klicken Sie auf ein für mehr Informationen.

| <b>Q</b> parts                                              | Hallo Beyne Agrorom S.R.L Suchen | Q     Konto / Abmelden / Warenkorb T       DOWNLOADS     KONTAKT                                                       |   |
|-------------------------------------------------------------|----------------------------------|----------------------------------------------------------------------------------------------------|---|
| 🛠 / Angebote                                                |                                  | Sorbieren nach Bestelldatum *                                                                                          |   |
| Angebot #                                                   | Bestelldatum Gül                 | tig bis Total                                                                                                    | > |
| - Ý innovative Qualität                                     | Kauf auf Rechnung                | made in Austria                                                                                                    |   |
| Information                                                 |                                  | Kontaktieren Sie uns                                                                                                   |   |
| Verkaufs- und Lieferbedingungen<br>Datenschutz<br>Impressum |                                  | iQ Parts Beyne GribH<br>Bundesstraße B<br>A-866 TS: Barbara im Murztal<br>Tel: 4:43 3898 6055 4:11<br>offxe@ngarts.com |   |
|                                                             |                                  | iq_parts<br>#iqparts #whenqualitycounts                                                                                |   |

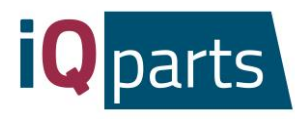

17. Unter *Verkauf* und *Dispos* finden Sie die Excel Dokumente mit detaillierte Information bezüglich bestellte Artikel, Preis, Menge und Datum.

| <b>iQ</b> parts                                                                                         | Hallo Beyne Agrorom S.R.L Suchern Q Konto / Abmelden / Warenkorb R<br>WEBSHOP UNTERNEHMEN DOWNLOADS KONTAKT Poulocity • |
|----------------------------------------------------------------------------------------------------|----------------------------------------------------------------------------------------------------|
| Ihre Dokumente                                                                                          | Ihre Angaben 🖉 Bearbeiten                                                                                               |
| Angebote<br>Verkauf<br>Dispos                                                                           | 0 0 0                                                                                                    |
| - Çr- innovative Qualität                                                                               | Kauf auf Rechnung made in Austria                                                                                       |
| Information                                                                                             | Kontaktieren Sie uns                                                                                                    |
| Verkaufs- und Lieferbedingungen<br>Dätenschutz<br>Impressum                                             | IQ Parts Bayne GmbH<br>Bundesstraße 8<br>A-8661 St. Barbara im Mürztal<br>Tet +-3 23858 6055 h11<br>office@igparts.com  |
|                                                                                                    | ig_parts<br>≢isparts #whenquality.counts                                                                                |
| Copyright © Beyne GmbH - Rechtliche Hinweise (Impressum) - Datenschutzbestimmungen - Allgemeine Geschäf | tsbedingungen                                                                                                    |

18. Falls Sie Fragen oder Reklamationen haben, können Sie gerne jederzeit uns kontaktieren. Klicken Sie auf *Kontakt* und wählen Sie Ihr Ansprechpartner.

| Ког                                                                                                    | taktieren Sie uns                                                                                                    |
|----------------------------------------------------------------------------------------------------|----------------------------------------------------------------------------------------------------|
| Sven Vierstraete, Owner & Director<br>Tel: +43 3858 6095 6100<br>Fax: +43 3858 6095 409<br>sven.vierstraete@igparts.com                                                                                              | Josipa Juricevic, Sales Representative<br>Regionaliteterin für Serbien, Kroatien und Bosnien &<br>Herzegowina.<br>Tel.: +43 38586055 4421<br>Fax:+43 38586055 449<br>Josipa,Juricewc@leparts.com           |
| Oleksii Chumakov, Sales Representative<br>Regionalleter für Russland, Kasachstan, der Ukraine,<br>Tadschliestan und Weßrussland.<br>Tel.: 4:3 3838 6055 6:00<br>Fax: 4:2 3838 6055 4:09<br>alex.chumakov@igparts.com | Andreas Tauderer, Sales Representative<br>Regionalleiter für Deutschland, Österreich, Groß Britannien,<br>Schweiz usw.<br>Tel: +43 3898 6055 6411<br>Fax: +43 38986055 409<br>andreas.tauderer@iiparts.com |
| Calin Nica, Sales Representative<br>Regionalleiter für Romania.<br>Tel: +40 744 770 540<br>Fax: +43 3858 6055 409<br>calin.nica@iaparts.com                                                                          | Olga Porgaczewska, Sales<br>Representative<br>Regionaliteinin für Polen, Russland und Ukraine.<br>Tel: +48 903 858 222<br>Fax: +43 858 6055 409<br>olga.porgaczewska@ieparts.com                           |
|                                                                                                    | Danke!                                                                                                    |

iQ Parts Beyne GmbH St. Barbara im Mürztal Bundesstraße 8 A-8661 11

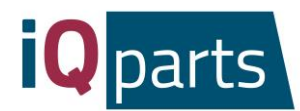

## Web shop Instructions

Placing an order in our online shop is quick and easy. Just follow these simple steps:

1. Go to <u>www.iqparts.com</u>. Choose English language.

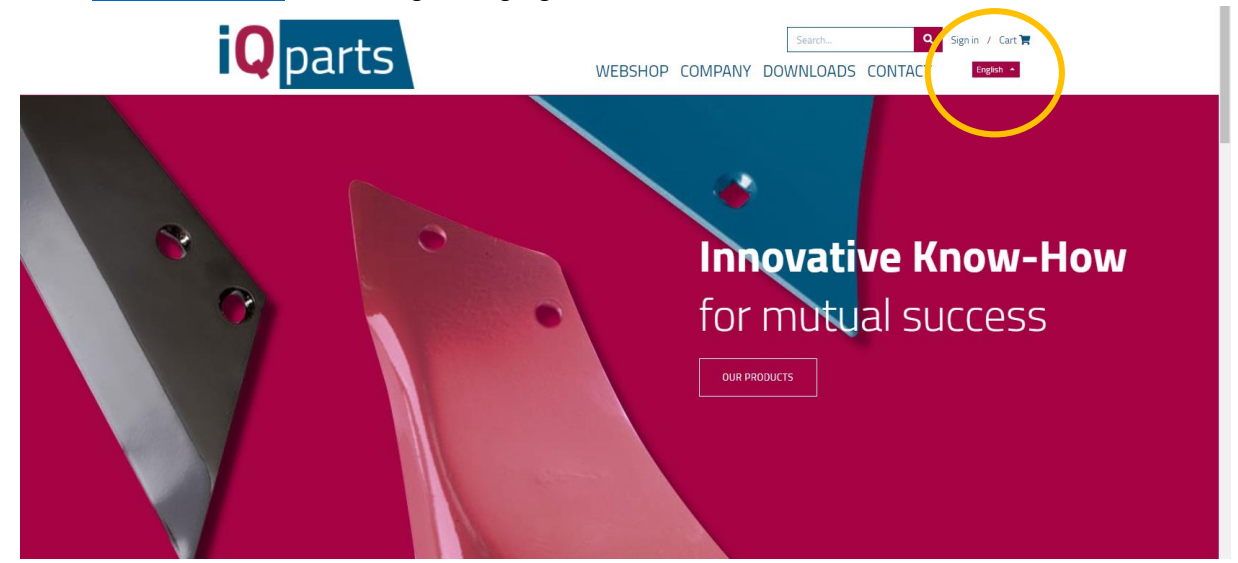

2. Log in with your email and password.

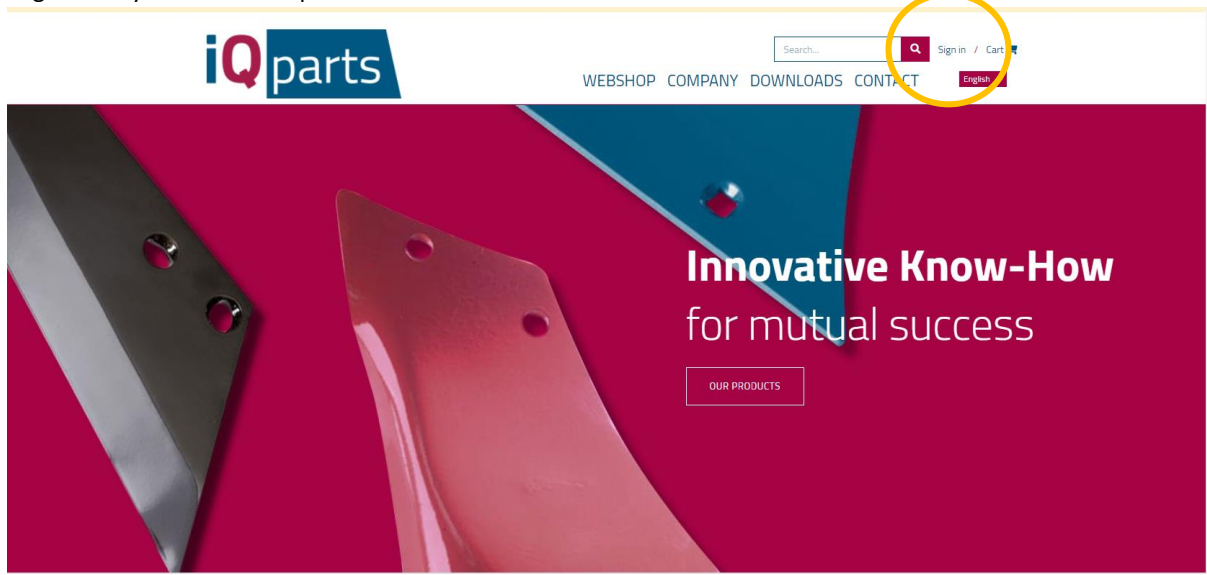

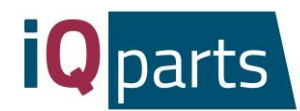

3. Click on the Web shop.

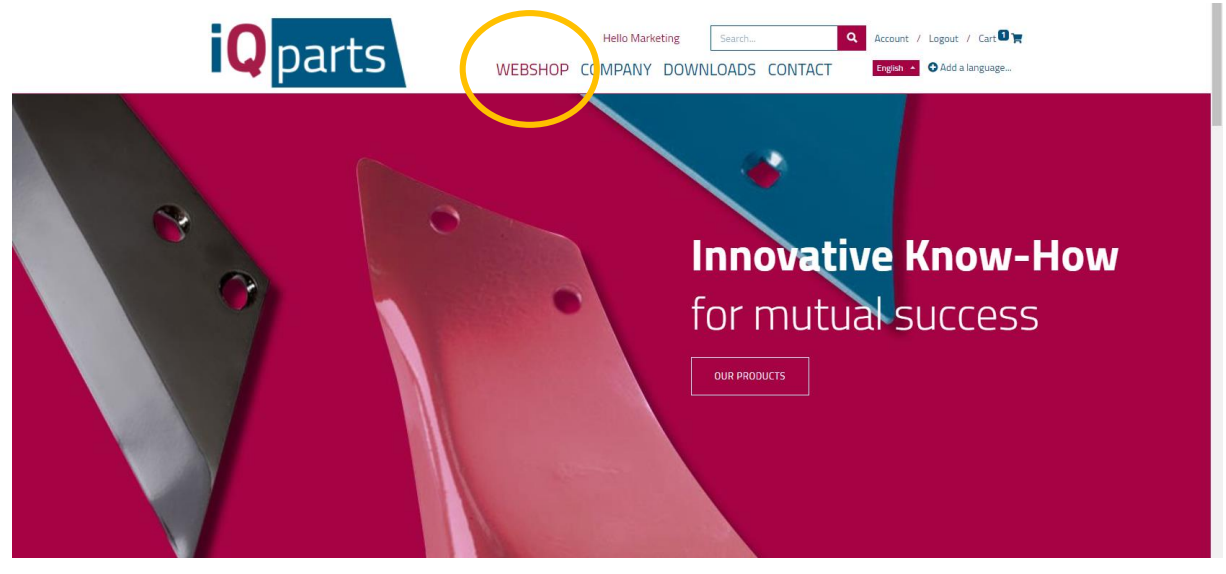

4. Now you have 2 options:a. Search for a product in the search window. You can use iQ parts number or original number.

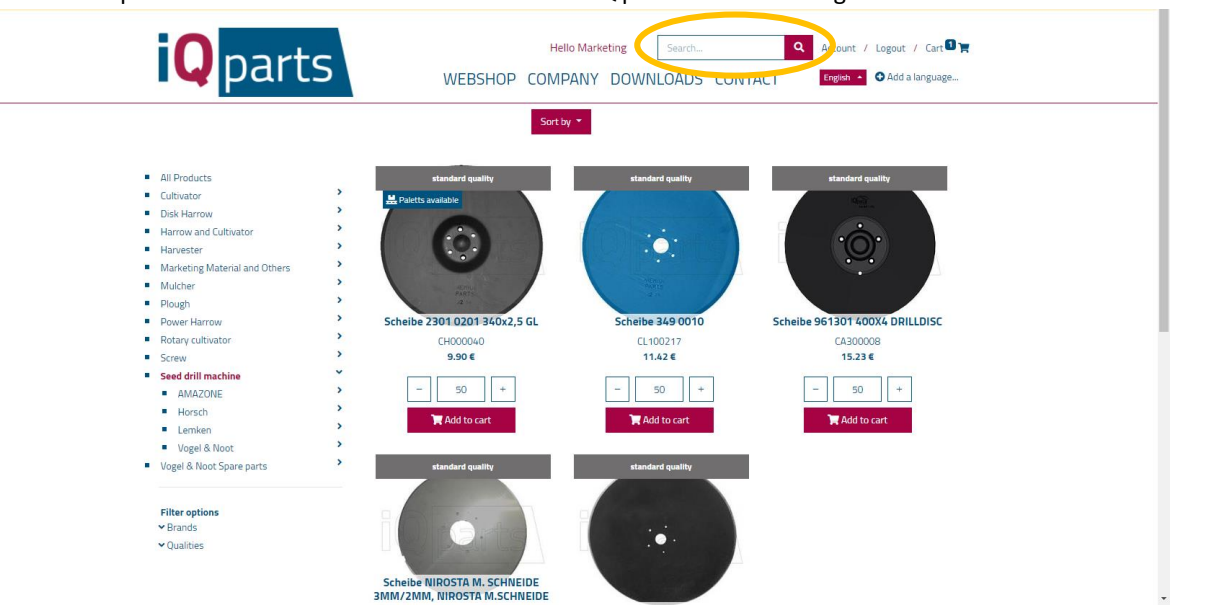

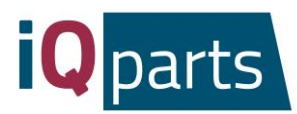

b. Search in categories. If you wish, you can filter brands or quality levels.

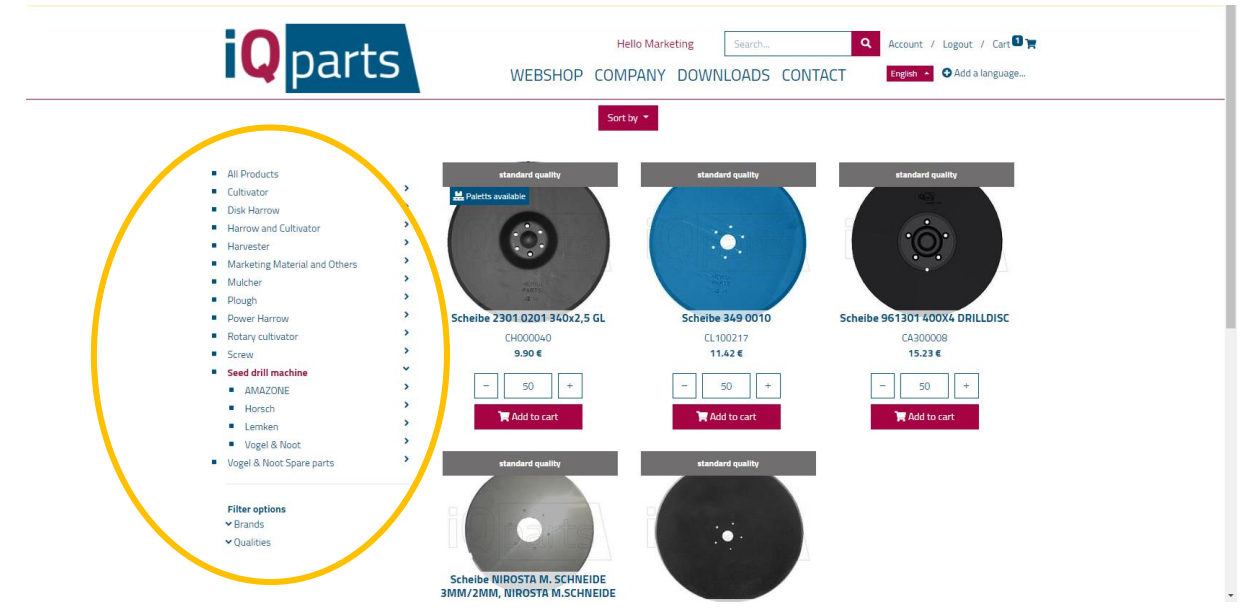

5. Click on the desired product.

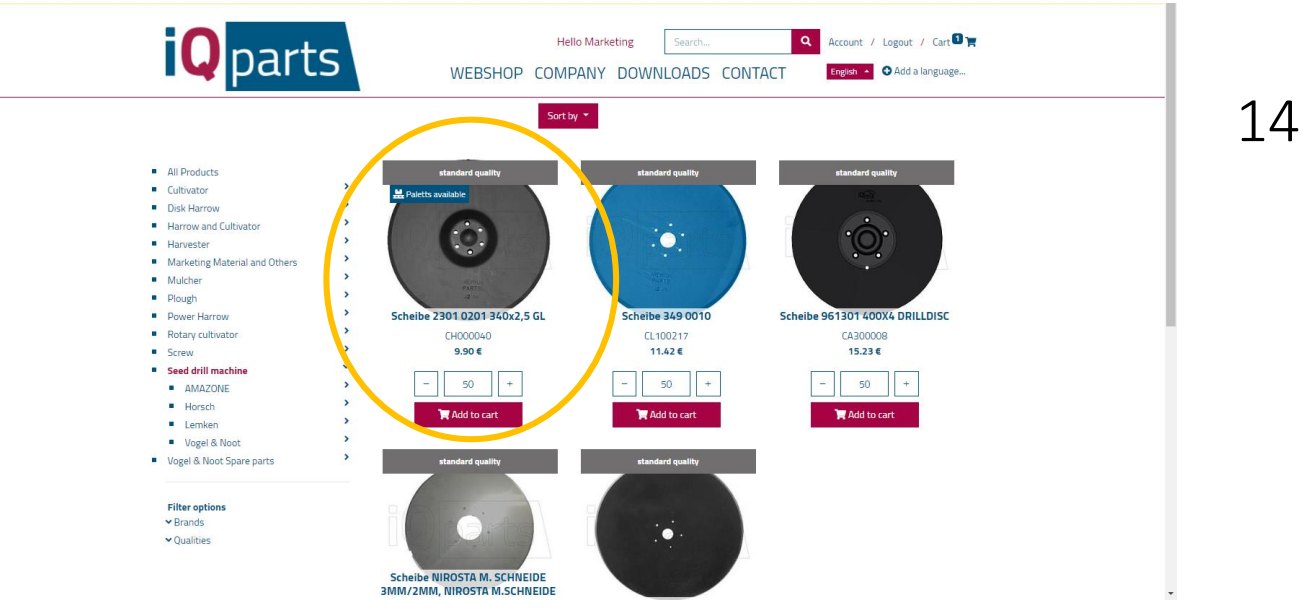

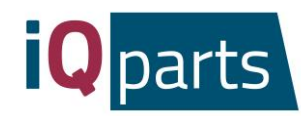

6. Choose the quantity.

| <b>iQ</b> parts                                         | Helio Marketing Search<br>WEBSHOP COMPANY DOWNLOADS                                                                                            | Account / Logout / Cart®)     CONTACT     Frgien      Add a language                                                                                                    |
|---------------------------------------------------------|----------------------------------------------------------------------------------------------------|----------------------------------------------------------------------------------------------------|
| Products / Seed drill machine / Scheibe 2301 0201 340x2 | ,5 GL                                                                                                    |                                                                                                    |
| CH000040 Scheibe 2301                                   | O2O1 34Ox2,5 GL<br>Scheibe 23O1 02O1 34Ox2,5<br>GL<br>↓ Unit weight 2.11 kg net<br>↓ Pal<br>↓ equifyt sunderd quarky<br>↓ treechangeable<br>to | Subtotal: 495.00 €<br>(based on current selection) excl. tax and shipping<br>Live availability check *<br>The price per item: 9.90 €<br>excl. tax and shipping<br>□ 50 + P relist *<br>Explicit price: 2,870.48 €<br>7.19 € / pcs<br>excl. tax and shipping<br>□ whole palett? |
| G Remember product as:     Your search name     Save    |                                                                                                    | Add to Cart                                                                                                    |
| - 🍟 - innovative quality                                | purchase on account                                                                                                    | made in Austria                                                                                                    |

7. Click on *Whole palette* if you want to receive an entire palette of the product.

| <b>Q</b> parts                                                                                                    | Helio Marketing Search                                                                                                    | hQ Account / Logout / Cart 🛙 🙀<br>DS CONTACT Exglabl + O Add a language                                                                                                    |
|----------------------------------------------------------------------------------------------------|----------------------------------------------------------------------------------------------------|----------------------------------------------------------------------------------------------------|
| Products / Seed drill machine / Scheebe 23010201         CH0000040 Scheebe 230         Comparison         Comparison         Comparison         Comparison         Comparison         Comparison         Comparison         Comparison         Comparison         Comparison         Comparison         Comparison         Comparison         Vour search name | 24002,5 GL<br>Scheibe 2301 0201 340x2,5<br>GL<br>Untweght 2.11 kg net<br>unt weght 2.11 kg net<br>unt veght 2.11 kg net<br>unt veght 2.11 kg net<br>unt veght 2.11 kg net<br>unt veght 2.11 kg net<br>unt veght 2.11 kg net<br>unt veght 2.11 kg net<br>veght 2.11 kg net<br>veght 2.11 kg n | Subtotal: 495.00 €<br>(based on current selection) excl. tax and shipping<br>Live availability check ▼<br>The price per item: 9.90 €<br>excl. tax and shipping<br><br><br><br><br><br><br> |
| - j- innovative quality                                                                                                    | purchase on account                                                                                                    | made in Austria                                                                                                    |

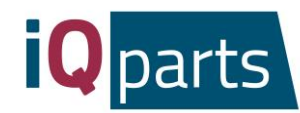

8. You can also check the availability online. Just click here:

| Qparts                                                                                                    | Hello Marketing Search                                            | Account / Logout / Cart 🛛 🙀                                                                                                    |
|----------------------------------------------------------------------------------------------------|-------------------------------------------------------------------|----------------------------------------------------------------------------------------------------|
| <section-header>         CHOODO40 Scheibe 2301001360         Choodo40 Scheibe 2301001360         Choodo40 Scheibe 230101360         Choodo40 Scheibe 230101360         Choodo40 Scheibe 230101360</section-header> | 23GL<br><b>O2O1 34Ox2,5 GL</b><br>Scheibe 2301 0201 340x2,5<br>GL | Subtotal: 495.00 €         Instrumentation lext. tax and shipping         Live availability check*         Three per item: 9.90 €         exct. tax and shipping        50       +         Pricelest*         Platet price: 2,870.48 €         7.18 ℓ µss<br>exct. tax and shipping        male palett?         Add to Cart |
| - 👉 innovative quality                                                                                                    | purchase on account                                               | made in Austria                                                                                                    |

9. Click on Add to Cart.

| Products / Seed drill machine / Scheibe 2301 0201 344 | Hello Marketing Search WEBSHOP COMPANY DOWNLOAD 0x2.5 GL | LQ Account / Lagout / Cart ∎ T<br>S CONTACT English • ● Add a language                                                                                                    |
|-------------------------------------------------------|----------------------------------------------------------|----------------------------------------------------------------------------------------------------|
| CH000040 Scheibe 230                                  | 1 0201 340x2,5 GL<br>Scheibe 2301 0201 340x2,5<br>GL     | Subtotal: 495.00 €<br>(Itased on current selection) excl. tax and shipping<br>Live availability check ▼<br>The price per item: 9.90 €<br>excl. tax and shipping<br>□ 50 + Pricelist ▼<br>Pricelist ▼<br>Pricelist ₹<br>Pricelist ₹<br>Add to Cart |
| - 📩 - innovative quality                              | purchase on account                                      | made in Austria                                                                                                    |

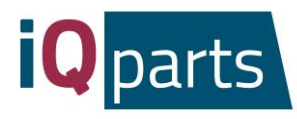

10. You can see all the information about your order: delivery date, costs, quantity. You can enter the desired delivery date just below the actual delivery date.

| Qparts                                                                       | He WEBSHOP COM                                        | PANY DOWNLO            | Search<br>DADS CON | Account / ITACT     English | Logout / Cart 🌒 🍞    |   |
|------------------------------------------------------------------------------|-------------------------------------------------------|------------------------|--------------------|-----------------------------|----------------------|---|
| Review Order                                                                 | Address                                               | Extra Info             |                    | Confirm Order               |                      |   |
| Direct order                                                                 | Product                                               | 0201 34022 5 61        | Delivery date      | Quantity                    | Price                | > |
| Here you can directly put in an SKU and add it to cart. SKU, barcode or name | Scheibe 2301<br>SKU: CH0000                           | 1901 340x2,5 GL<br>140 | tt.mm.jjjj         | - 100                       | + 9.90€ <sup>w</sup> |   |
| 50+<br>Add to cart                                                           | Print barcode labels: No<br>Activate printing of barc | ode labels             |                    |                             |                      |   |
|                                                                              | Activate combined delive                              | ry                     | Subtotal:          |                             | 990.00 €             |   |
|                                                                              |                                                       |                        | Total:             |                             | 990.00 €             |   |
|                                                                              |                                                       | Tota                   | al weight:         |                             | 211.00 kg            |   |
|                                                                              |                                                       |                        |                    | - I                         | Process Checkout     |   |

11. Click on Process Checkout.

| <b>Q</b> parts                                                               | H<br>WEBSHOP COM                                          | ello Marketing                                | earch<br>ADS CONT        | Q Account / L<br>ACT English A | .ogout / Cart 🛛 🐂<br>🕽 Add a language |
|------------------------------------------------------------------------------|-----------------------------------------------------------|-----------------------------------------------|--------------------------|--------------------------------|---------------------------------------|
| Review Order                                                                 | Address                                                   | Extra Info                                    |                          | Confirm Order                  |                                       |
| Direct order                                                                 | Product                                                   | C                                             | elivery date             | Quantity                       | Price                                 |
| Here you can directly put in an SKU and add it to cart. SKU, barcode or name | Scheibe 230<br>Scheibe 230<br>SKU: CH0000                 | 1 0201 340x2,5 GL<br>1 0201 340x2,5 GL<br>140 | 16.03.2020<br>tt.mm.jjjj | - 100 +                        | 9.90€ <sup>@</sup>                    |
| - 50 +                                                                       | Print barcode labels: <b>No</b> Activate printing of barc | ode labels                                    |                          |                                |                                       |
|                                                                              | Combined delivery: No                                     | ry                                            |                          |                                |                                       |
|                                                                              |                                                           | :                                             | Subtotal:                |                                | 990.00€                               |
|                                                                              |                                                           |                                               | Total:                   |                                | 990.00€                               |
|                                                                              |                                                           | Tota                                          | l weight:                | All                            | 211.00 kg                             |
|                                                                              |                                                           |                                               |                          | P                              | Process Checkout                      |

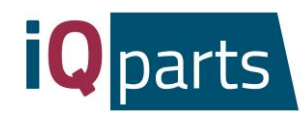

- **Q**parts Hello Marketing Search... 🝳 Account / Logout / Cart 🛙 🏋 English 🔺 🕒 Add a language. WEBSHOP COMPANY DOWNLOADS CONTACT Extra Info Confirm Order Address Order comment Product Quantity Price ibe 2301 0201 340x2,5 GL 990.00 € Subtota Total 990.00€ Next > Previous All pri xcl. taxes Total weight: 211.00 kg Copyright ® Beyne GmbH - Legal Advice - Privacy Policy - Terms and Conditions
- 12. Leave a comment if you have one and click on Next. You will receive a pre-confirmation email.

- 13. Our team will process your order and send you a final confirmation with detailed information.
- 14. If you want to see more information about your orders, click on Sing in and enter your login and password.

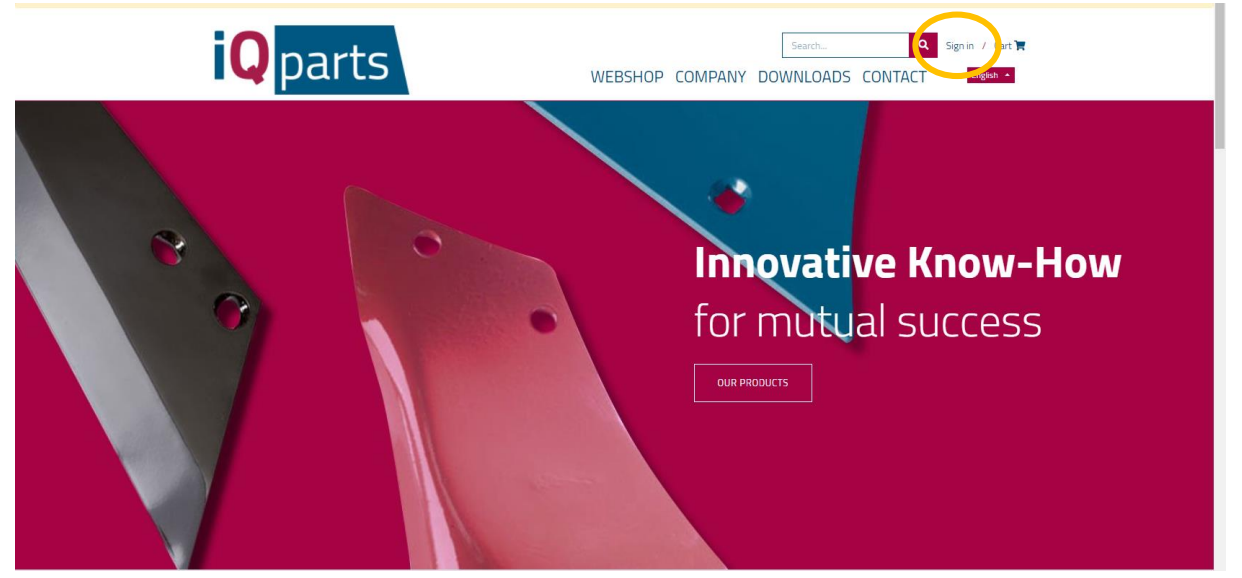

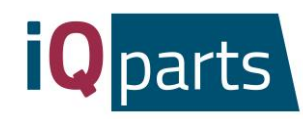

15. Choose one of 3 categories: *Quotations, Sales* or *Dispos.* 

| <b>iQ</b> parts                                                                          | Hello Beyne Agrorom S.R.L Search Q Account / Logout / Cart R<br>WEBSHOP COMPANY DOWNLOADS CONTACT Rogen                                                                             |
|------------------------------------------------------------------------------------------|----------------------------------------------------------------------------------------------------|
| Your Documents<br>Quotations<br>Sales<br>Dispos                                          | O<br>O<br>O                                                                                                    |
| - 👉 - innovative quality                                                                 | purchase on account made in Austria                                                                                                    |
| Information<br>Sale- and delivery terms<br>Privacy policy<br>Imprint                     | Contact us<br>10 parts Bayne GmbH<br>Bundesstraße 8<br>A. 9657 is 2: Burbara im Mürztal<br>Tel: +4.3 3858 6055 +111<br>offre@apparts.com<br>ig_parts<br>#igparts #whenqualitycounts |
| $Copyright \circledast BeyneGmbH$ - Legal Advice - Privacy Policy - Terms and Conditions |                                                                                                    |

16. Under Quotations you will find all offers with order date and total amount. Click on one for more information.

|                                       | Qparts                                                    | Hello Beyne Agrorom S.R.L S<br>WEBSHOP COMPANY | earch Q Account<br>Y DOWNLOADS CONTAG      | unt / Logout / Cart 🔀 |  |
|---------------------------------------|-----------------------------------------------------------|------------------------------------------------|--------------------------------------------|-----------------------|--|
|                                       | ☆ / Quotations                                            |                                                |                                            | Sort By Order Date *  |  |
|                                       | Quotation #                                               | Order Date                                     | Valid Until                                | Total                 |  |
|                                       | 50162                                                     | 17/01/2020 09:47:06                            |                                            | 7,174.58€             |  |
|                                       | 50157                                                     |                                                |                                            | 5,036.80 €            |  |
|                                       |                                                           |                                                |                                            |                       |  |
|                                       |                                                           |                                                |                                            |                       |  |
|                                       |                                                           |                                                |                                            |                       |  |
|                                       | -ġ- innovative quality                                    | purchase on account                            | made                                       | in Austria            |  |
|                                       | Information                                               |                                                | Contact us                                 |                       |  |
|                                       | Sale- and delivery terms                                  |                                                | iQ parts Beyne GmbH                        |                       |  |
|                                       | Privacy policy<br>Imprint                                 |                                                | Bundesstraße 8<br>A-8661 St. Barbara in    | n Mürztal             |  |
|                                       |                                                           |                                                | Tel: +43 3858 6055 4<br>office@iqparts.com |                       |  |
|                                       |                                                           |                                                |                                            |                       |  |
|                                       |                                                           |                                                | iq_parts<br>#igparts #whenguality          | vcounts               |  |
|                                       |                                                           |                                                |                                            |                       |  |
| Copyright © Beyne GmbH - Legal Advice | <ul> <li>Privacy Policy - Terms and Conditions</li> </ul> |                                                |                                            |                       |  |

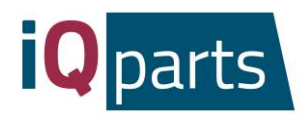

17. Under Sales and Dispos you will find the Excel documents with detailed information regarding the ordered items, price, quantity and date.

| <b>Q</b> parts                                                                | Hello Beyne Agrorom S.R.L Search Q Account / Logout / Cart R<br>WEBSHOP COMPANY DOWNLOADS CONTACT Ergen - |
|-------------------------------------------------------------------------------|----------------------------------------------------------------------------------------------------|
| Your Documents                                                                | Your Details 🖌 East                                                                                       |
| Quotations                                                                    | 0                                                                                                    |
| Sales                                                                         | 0                                                                                                    |
| Dispos                                                                        | 0                                                                                                    |
|                                                                               |                                                                                                    |
|                                                                               |                                                                                                    |
|                                                                               |                                                                                                    |
|                                                                               |                                                                                                    |
| - Ç- innovative quality                                                       | purchase on account made in Austria                                                                       |
| Information                                                                   | Contact us                                                                                                |
| Sale- and delivery terms<br>Privacy policy                                    | iQ parts Beyne GmbH<br>Bundesstraße 8                                                                     |
| Imprint                                                                       | A -8661 St. Barbara im Miirztal<br>Tek +43 3888 6055 411                                                  |
|                                                                               | effice@iqpartScom                                                                                         |
|                                                                               | iq_parts<br>#igparts #whenqualitycounts                                                                   |
| Copyright * Beyne GmbH - Legal Advice - Privacy Policy - Terms and Conditions |                                                                                                    |

18. If you have any questions or complaints, please feel free to contact us any time. Click on *Contact* and choose your contact person.

| <b>Q</b> parts                                                                                                    | Helio Marketing Search. Q Account / Logout / Cart R T<br>WEBSHOP COMPANY DOWNLOADS CONTACT From Add a language                                                                                                    |  |  |  |  |  |
|----------------------------------------------------------------------------------------------------|----------------------------------------------------------------------------------------------------|--|--|--|--|--|
|                                                                                                    | Contact us                                                                                                    |  |  |  |  |  |
| Sven Vierstraete, Owner & Director<br>Tel. +43 3838 6095 6100<br>Fax: +43 3838 6095 609<br>sven.vierstraete@iqparts.com                                                                                       | Josipa Juricevic, Sales Representative<br>In charge of clients from Serbia, Croatia and Bosnia &<br>Herzegovina.<br>Tel.: +43 3898 6055 6421<br>Fax: +43 3898 6055 6421<br>Fax: +43 3898 6055 6059<br>josipa,junicevic@ligparts.com |  |  |  |  |  |
| Oleksii Chumakov, Sales Representative<br>In charge of clients from Russia, Kazakhstan, Ukraine,<br>Tajkirstan and Belarus.<br>Tel: -43 3858 6055 6404<br>Faa: -43 3858 6055 409<br>alex.chumakov@iqparts.com | Andreas Tauderer, Sales Representative<br>In charge of clients from Germany, Austria, Great Britain<br>and Switzerland.<br>Tel: -4.3 38586055 409<br>andreas.tauderer@iqparts.com                                                   |  |  |  |  |  |
| Calin Nica, Sales Representative<br>In charge of clients from Romania.<br>Tel: +40 744 770 640<br>Fac: +43 3938 0055 409<br>calin.nica@uparts.com                                                             | Olga Porgaczewska, Sales<br>Representative<br>In charge of clients form Poland, Russia and Ukraine.<br>Tel: =48 503 858 222<br>Fax: =43 3858 6055 - 509<br>olga.porgaczewska@lioparts.com                                           |  |  |  |  |  |
|                                                                                                    | Thank you!                                                                                                    |  |  |  |  |  |
|                                                                                                    |                                                                                                    |  |  |  |  |  |
| iQ                                                                                                    | Parts Beyne GmbH                                                                                                    |  |  |  |  |  |

St. Barbara im Mürztal

Bundesstraße 8

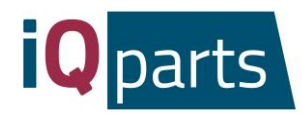

## Instructions de la Boutique en ligne

Commander dans notre boutique en ligne est rapide et facile. Suivez ces étapes simples:

1. Allez sur <u>www.iqparts.com</u>. Choisissez la lange française.

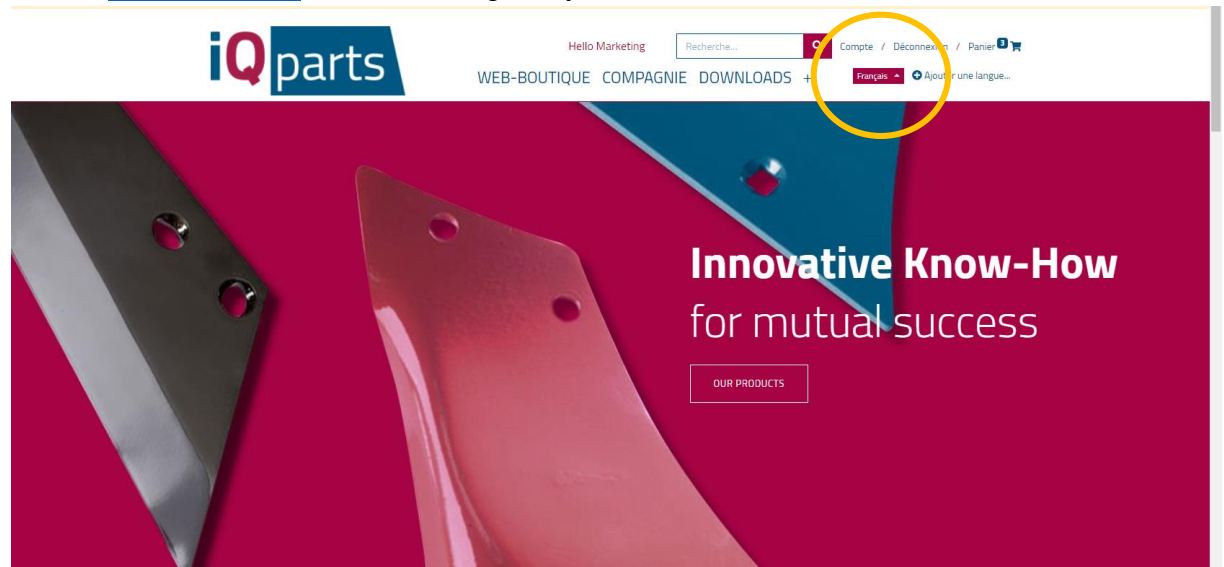

2. Connectez-vous avec votre e-mail et votre mot de passe.

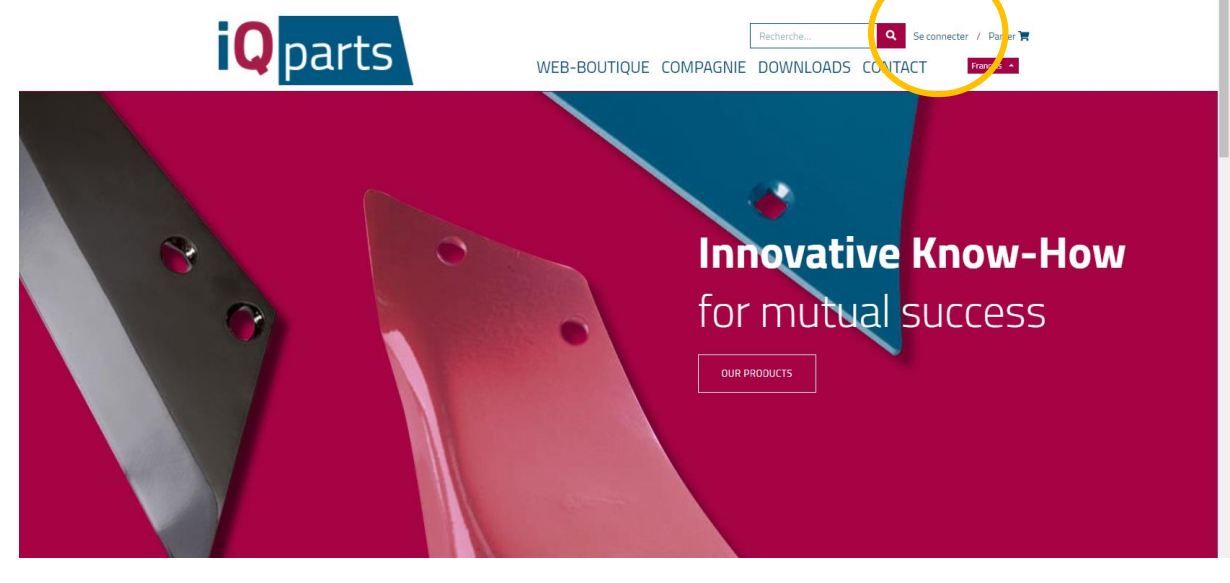

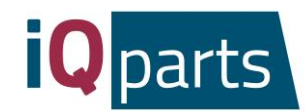

3. Cliquez sur *Web-boutique*.

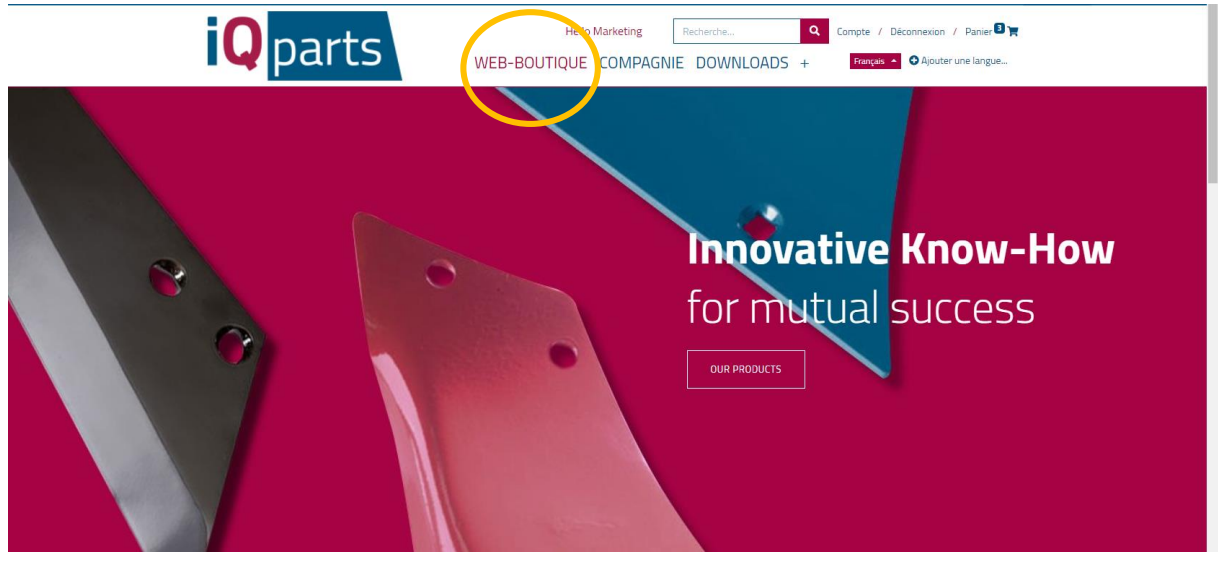

4. Vous avez maintenant 2 options :

a. Rechercher un produit dans la fenêtre de recherche. Pour cela, vous pouvez utiliser le numéro de pièce iQ ou le numéro d'origine.

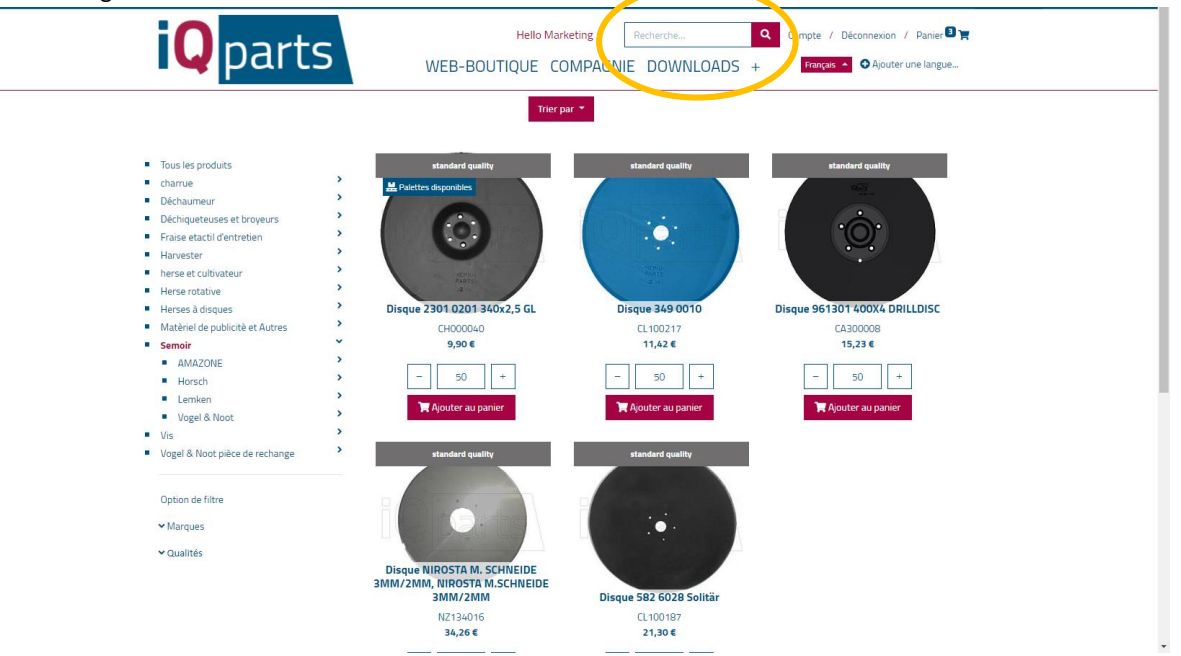

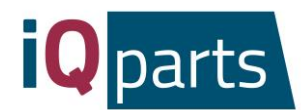

b. Rechercher dans catégories. Si vous souhaitez, vous pouvez filtrer la marque ou le niveau de qualité.

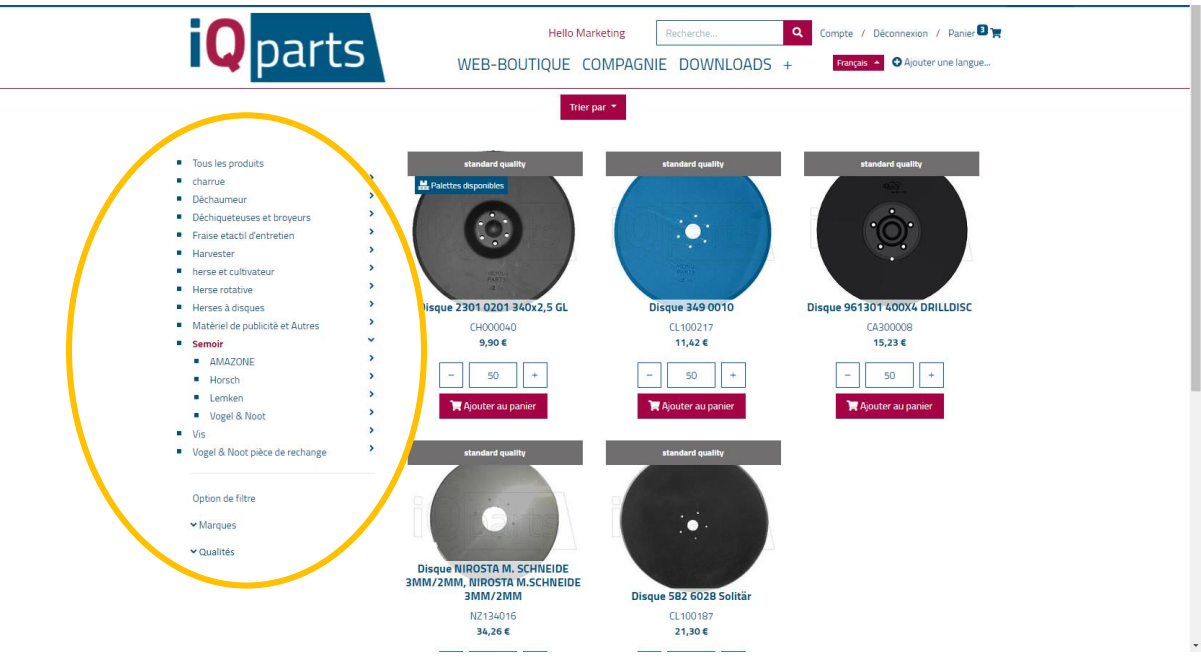

#### 5. Cliquez sur le produit souhaité.

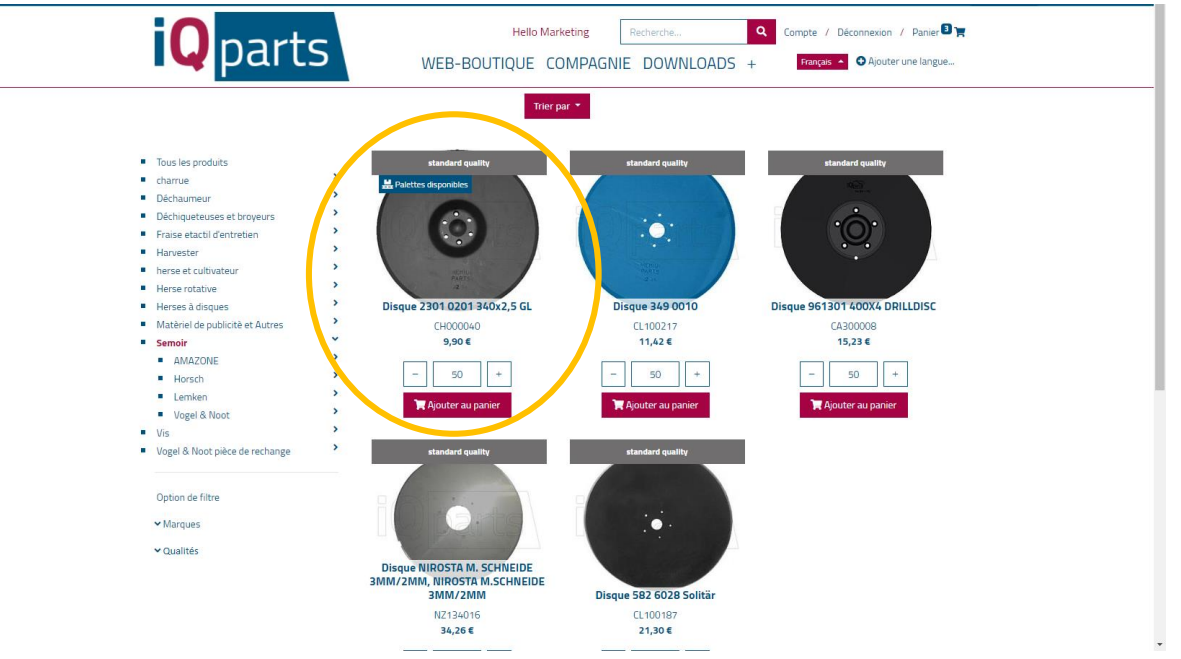

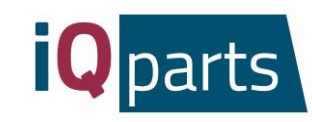

6. Choisissez la quantité.

| Qparts                                                                                                    | Hello Marketing Recherche WEB-BOUTIQUE COMPAGNIE DOWNLG                                                                                                    | Q     Compte / Déconnexion / Panier       DADS +     Français •       Q Ajouter une langue                                                |
|----------------------------------------------------------------------------------------------------|----------------------------------------------------------------------------------------------------|----------------------------------------------------------------------------------------------------|
| Articles / Semair / Disque 2301 0201 34042.5 GL<br>CH000040 Disque 2301<br>CLick Chief Chief Chi | O2O1 34Ox2,5 GL           Disque 2301 0201 340x2,5 GL                Poids unitaire                 Pids unitaire                 picce <sup>i</sup> picce <sup>i</sup> unité                 gualité | Sous total: 495.00 €         (selon la selection actuelle) hors taxes et expédition         Verification de disponibilité en temps réel ▼ |
| Perso<br>2 :<br>3 :<br>• Se souvenir du produit en tant que :<br>Votre nom de recherche Souve<br>• O - une qualité innovante                                                                                                    | interchangeable<br>avec                                                                                                    | Prix de la palette: 2 870,48 € 7,18 € /pcs exct tax and shipping toute la palette? Ajouter au panier Eabriqué en Autriche                 |
| Information<br>Conditions de vente et de livraison<br>Protection de la vie privée                                                                                                    |                                                                                                    | Nous contactor<br>A) Parts Beyne GrabH<br>Bundesstraße 8                                                                                  |

7. Cliquez sur *Toute la palette* si vous souhaitez recevoir une palette complète avec le produit.

| Qparts                                                                 | Hello Marketing Recherche WEB-BOUTIQUE COMPAGNIE DOWNI | Compte / Déconnexion / Panier D TR<br>COADS + Français   A O Ajouter une langue                                                                                                    |
|------------------------------------------------------------------------|--------------------------------------------------------|----------------------------------------------------------------------------------------------------|
| Articles / Semoir / Diaque 2301 0201 34042,54.<br>CHOOOO40 Disque 2300 | O2OD1 34Ox2,5 GL         Disque 2301 0201 34Ox2,5 GL   | Sous total: 495.00 €<br>(selon la sélection actuelle) hors taxes et expédition<br>Verification de disponibilité en temps réel *<br>Prix à l'unité: 9,90 €<br>hors taxes et expédition<br>50 + Liste de prix *<br>Liste de prix *<br>Liste de prix *<br>Liste de prix *<br>Liste de prix *<br>Liste de prix *<br>Liste de prix *<br>Liste de prix *<br>Liste de prix *<br>Liste de prix * |
| - 🍟 - une qualité innovante                                            | achat sur compte                                       | Fabriqué en Autriche                                                                                                    |
| Information<br>Conditions de vente et de livraison                     |                                                        | Nous contacter<br>(2) Parts Beyne GmbH                                                                                                    |

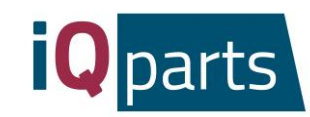

8. Vous êtes invités à vérifier la disponibilité en ligne. Cliquez ici:

| <b>Q</b> parts                                                                                                    | Hello Marketing Recherchia Q Compte / Déconnexion / Panier D T<br>WEB-BOUTIQUE COMPAGNIE DOWNLOADS + Panier D Ajouter une langue                                                                                                    |  |
|----------------------------------------------------------------------------------------------------|----------------------------------------------------------------------------------------------------|--|
| Articles / Semair / Disque 2301 0201 3404.25.01<br><b>CHOOOO40 Disque 2301</b><br><b>Chooce 1</b><br><b>Chooce 1</b><br><b>Choo</b> | Discus 2301 0201 340x2,5   Discus 2301 0201 340x2,5   Discus 23 |  |
| - Çr- une qualité innovante<br>Information                                                                                                    | achat sur compte Fabriqué en Autriche                                                                                                    |  |
| Conditions de vente et de livraison<br>Protection de la vie privée                                                                                                    | iQ Parts Beyne GmbH<br>Bundesstraße 8                                                                                                    |  |

9. Cliquez sur *Ajouter au panier*.

| <b>Q</b> parts                                                                                                    | Hello Marketing Recherche WEB-BOUTIQUE COMPAGNIE DOWN                                                                                         | Compte / Déconnexion / Panier Dra<br>ILOADS + Français  O Ajouter une langue                                                                                                    |
|----------------------------------------------------------------------------------------------------|----------------------------------------------------------------------------------------------------|----------------------------------------------------------------------------------------------------|
| Articles / Servair / Diaque 2301 0201 3404/2,5 cl.         CHOOOO040 Disque 2300         Control of the control of the control of the | 1 O2O1 34Ox2,5 GL<br>Disque 2301 0201 340x2,5<br>GL<br>Ordsuntaire 2,11 kg net<br>Outré 400<br>Pal<br>Outré 400<br>Pal<br>Outré Rocch<br>avec | Sous total: 495.00 €         (elon la sélection actuelle) hors taxes et expédition         Werfication de disponibilité en temps réel *         Prix à l'unité: 9,90 €         hors taxes et expédition         -       50 +         Liste de prix *         Prix de la palette: 2 870,48 €         7.18 € / ps         exct. tax and shipping         -       total ta palette: |
| - 🍟 - une qualité innovante                                                                                                    | achat sur compte                                                                                                    | Fabriqué en Autriche                                                                                                    |
| Information<br>Conditions de vente et de livraison                                                                                                    |                                                                                                    | Nous contacter<br>() Parts Beyne Gribił                                                                                                    |

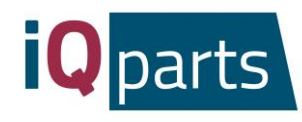

10. Vous pouvez voir toutes les informations sur votre commande : la date de livraison, les coûts, la quantité. On peut entrer la date de livraison souhaitée juste en dessous de la date de livraison réelle.

| <b>Q</b> parts                                                                                 | Hello Marketing Recherche<br>WEB-BOUTIQUE COMPAGNIE DOWNL                                           | Q     Compte / Déconnexion / Panier       OADS +     Franças •   OAjouter une langue |
|------------------------------------------------------------------------------------------------|----------------------------------------------------------------------------------------------------|--------------------------------------------------------------------------------------|
| Vérifier la commande                                                                           | Adresse Info supplémentaires                                                                        | Confirmer la commande                                                                |
| Commande directe                                                                               | Article Date de                                                                                     | e livraison Quantité Prix                                                            |
| lci, vous pouvez mettre directement un SKU et l'ajouter<br>au panier.<br>SKU code barre ou nom | Disque 2301 0201 3407 (5 GL<br>Disque 2301 0201 3407 (5 GL<br>SKU: CH000040                         | 3.2020 − 50 + 9,90 €<br>n.jjj                                                        |
| - 50 +                                                                                         | Imprimer les étiquettes de code-barres : Non<br>S Lancer l'impression des étiquettes de code-barres |                                                                                      |
| Ajouter au panier                                                                              | Combiner la livraison : <b>Non</b>                                                                  |                                                                                      |
|                                                                                                | Sous-tota                                                                                           | 1: 495,00 €                                                                          |
|                                                                                                | Tota                                                                                                | al: 495,00 €<br>Tous les prix sont hors taxes                                        |
|                                                                                                | Total weigh                                                                                         | nt: 105,50 kg                                                                        |
|                                                                                                |                                                                                                    | Passer au paiement                                                                   |
| - 👉 - une qualité innovante                                                                    | achat sur compte                                                                                    | Fabriqué en Autriche                                                                 |

11. Cliquez sur Passer au paiement.

| Qparts                                                                                    | Hello Marketing WEB-BOUTIQUE COMPAGN                                                                                                    | Recherche<br>E DOWNLOADS +                          | Compte / Déconnexion / Panier                                                   |
|-------------------------------------------------------------------------------------------|----------------------------------------------------------------------------------------------------|-----------------------------------------------------|---------------------------------------------------------------------------------|
| Vérifier la commande                                                                      | Adresse Info sup                                                                                                    | olémentaires Confirr                                | ner la commande                                                                 |
| Commande directe<br>Ici, vous pouvez mettre directement un SKU et l'ajouter<br>au panier. | Article<br>Disque 2301 0201 340x2,5<br>Disque 2301 0201 340x2,5<br>SKU: CH000040                                                                      | Date de livraison<br>GL 16.03.2020<br>GL tt.mm.jjjj | Quantité         Prix           -         50         +         9,90 €         8 |
| - 50 +                                                                                    | Imprimer les étiquettes de code-barres : N<br>Lancer l'impression des étiquettes de c<br>Combiner la livraison : Non<br>Àctiver la livraison combinée | <b>on</b><br>ode-barres                             |                                                                                 |
|                                                                                           |                                                                                                    | Sous-total :<br>Total:                              | 495,00 €<br><b>495,00 €</b>                                                     |
|                                                                                           |                                                                                                    | Total weight:                                       | Tous les prix sont hors taxes<br>105,50 kg<br>Passer au paiement                |
| - 🍟 - une qualité innovante                                                               | achat sur compte                                                                                                    | 2                                                   | Fabriqué en Autriche                                                            |

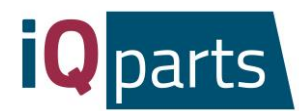

12. Laissez un commentaire (par exemple, votre adresse de livraison) si vous en avez et cliquez sur *Suivant*. Vous recevrez un e-mail de pré-confirmation.

| <b>iQ</b> parts             |         | arketing Recherche   | Q Compte / Dé ADS + Français | connexion / Panier رود<br>Ajouter une langue |
|-----------------------------|---------|----------------------|------------------------------|----------------------------------------------|
| Vérifier la commande        | Adresse | Info supplémentaires | Confirmer la commande        |                                              |
| Commentaire sur la commande |         |                      |                              |                                              |
|                             |         | Artic                | le                           | Quantité Prix                                |
|                             |         | (                    | Disque 2301 0201 340x2,5     | 5 GL 50.0 9,90 €                             |
|                             |         |                      | Sous-total :                 | 495,00 €                                     |
| ✓ Précédent                 | (       | Suivant >            | Total:                       | 495,00 €                                     |
|                             |         |                      | Tous                         | les prix sont hors taxes                     |
|                             |         |                      | Total weight:                | 105,50 kg                                    |

- 13. Notre équipe traitera votre commande et vous enverra une confirmation finale avec des informations détaillées.
- 14. Si vous souhaitez voir plus d'informations sur vos commandes, cliquez sur Compte et connectez-vous.

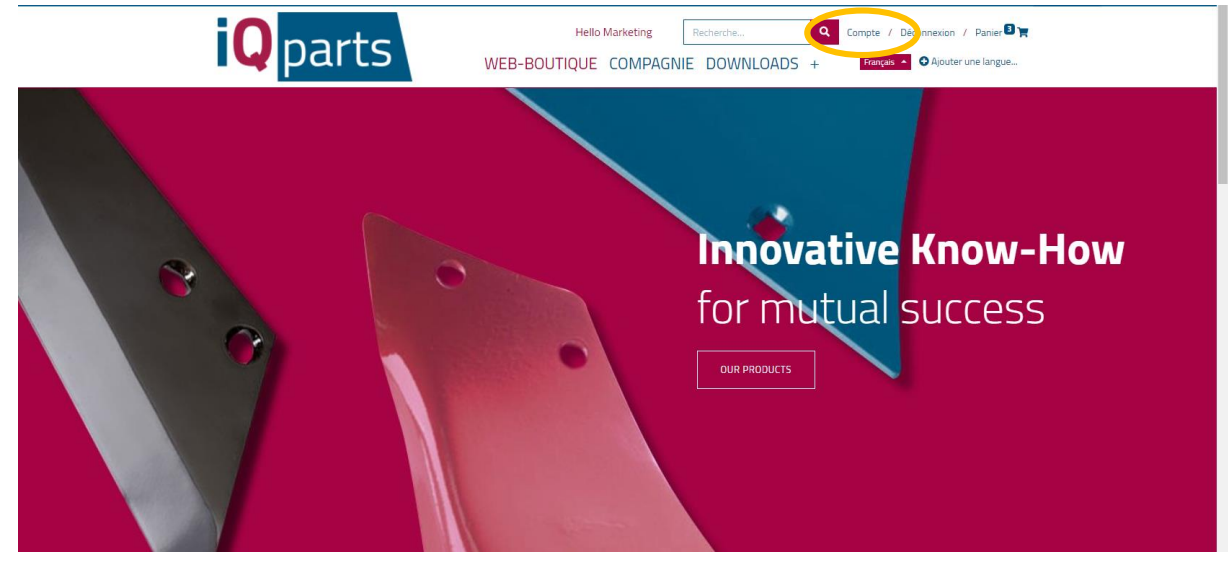

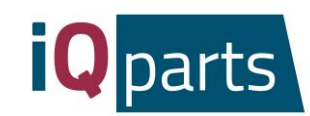

15. Choisissez l'une des 3 catégories: Devis, Vente ou Dispos.

| <b>iQ</b> parts                                                                                       | Hello Beyne Agrorom S.R.L Recherche | Compte / Déconnexion / Panier 🛛 🙀<br>ADS CONTACT Panier -                                                                                                    |
|----------------------------------------------------------------------------------------------------|-------------------------------------|----------------------------------------------------------------------------------------------------|
| Vos documents<br>Devis<br>Vente<br>Dispos                                                             | 0                                   | Vos détails Moder                                                                                                    |
| - 🍟 - une qualité innovante                                                                           | achat sur compte                    | Fabriqué en Autriche                                                                                                    |
| Information<br>Conditions de vente et de livraison<br>Protection de la vie privée<br>Empreinte        |                                     | Nous contacter<br>Q Parts Beyne GnbH<br>Bandesstraße B<br>A 8661 St: Bankana im Murchal<br>Tek +43 3080 86055 4:11<br>Office@digants.com<br>q. parts<br>Bilgants Bwhenqualitycounts |
| Copyright © Beyne GmbH - Assistance juridique - Protection de la vie privée<br>- Conditions générales |                                     |                                                                                                    |

16. Sous Devis, vous trouverez toutes les offres avec la date de commande et le montant total. Cliquez sur le devis souhaité pour plus d'informations.

|                                    | <b>Q</b> parts                                                     | Hello Beyne Agrorom S.R.L Recherche WEB-BOUTIQUE COMPAGNIE | Compte / Déconnexion / Panier 🕽 📷                                                                                                    |   |
|------------------------------------|--------------------------------------------------------------------|------------------------------------------------------------|----------------------------------------------------------------------------------------------------|---|
|                                    | 🛣 / Devis                                                          |                                                            | Ther Par Date de la commande *                                                                                                    |   |
|                                    | Devis N2                                                           | Date de la commande Val                                    | lide jusqu'au Total                                                                                                    |   |
|                                    |                                                                    |                                                            |                                                                                                    | > |
|                                    | 50123                                                              |                                                            | and the second second sec |   |
|                                    |                                                                    |                                                            |                                                                                                    |   |
|                                    |                                                                    |                                                            |                                                                                                    |   |
|                                    | -                                                                  | achat sur compte                                           | Fabriqué en Autriche                                                                                                    |   |
|                                    | Information                                                        |                                                            | Nous contacter                                                                                                    |   |
|                                    | Conditions de vente et de livraison<br>Protection de la vie privée |                                                            | iQ Parts Beyne GmbH<br>Bundesstraße 8                                                                                                    |   |
|                                    | Empreinte                                                          |                                                            | A-8661 St. Barbara im Mürztal<br>Tel: +43 3858 6055 411<br>office@imarts.com                                                                                                    |   |
|                                    |                                                                    |                                                            |                                                                                                    |   |
|                                    |                                                                    |                                                            | iq_parts<br>#iqparts #whenqualitycounts                                                                                                    |   |
| Copyright ® Beyne GmbH - Assistanc | e Juridique - Protection de la vie privée                          |                                                            |                                                                                                    |   |
| - Conditions générales             |                                                                    |                                                            |                                                                                                    |   |

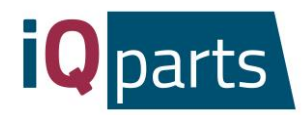

17. Sous Vente et Dispos, vous trouverez les documents Excel avec des informations détaillées concernant les articles commandés, le prix, la quantité et la date.

| <b>iQ</b> parts                                                                | Hello Beyne Agrorom S.R.L Recherche. WEB-BOUTIQUE COMPAGNII | E DOWNLOADS CONTACT                                                                                                    |
|--------------------------------------------------------------------------------|-------------------------------------------------------------|----------------------------------------------------------------------------------------------------|
| Vos documents                                                                  |                                                             | Vos détails 🖉 Modifier                                                                                                  |
| Devis<br>Vente<br>Dispos                                                       | 0                                                           |                                                                                                    |
|                                                                                |                                                             |                                                                                                    |
| - 🍟 - une qualité innovante                                                    | achat sur compte                                            | Fabriqué en Autriche                                                                                                    |
| Information                                                                    |                                                             | Nous contactor                                                                                                    |
| Contitions de vente et de loraison<br>Protection de la vie privée<br>Empreinte |                                                             | (2) Parts Beyne GmbH<br>Bundesstraße B<br>A-98651 51: Barbara im Mürztal<br>Tel-4-3 3098 6055 4-11<br>office@eparts.com |
|                                                                                |                                                             | iq_parts<br>#igaarts #whenqualitycounts                                                                                 |
| Copyright ® Beyne GmbH - Assistance Juridique - Protection de la vie privée    |                                                             |                                                                                                    |
| - Conditions générales                                                         |                                                             |                                                                                                    |

18. Si vous avez des questions ou des réclamations, n'hésitez pas à nous contacter à tout moment. Cliquez sur *Contact* et choisissez votre personne de contact.

| <b>Q</b> parts                                                                                                    | Hello Marketing Recherche Compte / Déconnexion / Panier 🗣                                                                                                    |
|----------------------------------------------------------------------------------------------------|----------------------------------------------------------------------------------------------------|
|                                                                                                    | Nous Contacter                                                                                                    |
| Sven Vierstraete, Owner & Director<br>Tel: +43 3858 6055 6100<br>Fax: +43 3895 6055 409<br>sver.vierstraete@kiparts.com                                                                                | Josipa Juricevic, Sales Representative<br>Manager regional en Serbie, Croatie et Bosnie-Herzegovine.<br>Tel: +43 3898 6095 6021<br>Fax: +43 38986095 409<br>josipajuricevic@icparts.com                     |
| Oleksii Chumakov, Sales Representative<br>Manager regional en Russie, Kazakhstan, Ukraine,<br>Tadjikstan et Belarus.<br>Tel: ±43 3858 6055 6404<br>Fax: ±43 3858 6055 409<br>alex.chumakov@iqparts.com | Andreas Tauderer, Sales Representative<br>Manager regional en Allemagne, Autriche, Grande-Bretagne<br>et Suisse.<br>Tel.: = 4-3 3858 6055 64 11<br>Fax: = 4-3 38586055 409<br>andreas.tauderer@ipiparts.com |
| Calin Nica, Sales Representative<br>Marager regional en Roumanie.<br>Tel: +40 744 770 640<br>Fax: +43 3856 6055 409<br>calin.nica@ioparts.com                                                          | Olga Porgaczewska, Sales<br>Representative<br>Manager regional en Pologne, Russie et Ukraine.<br>Tel: -48 503 858 222<br>Fax: +43 3858 6055 409<br>olga.porgaczewska@ieparts.com                            |

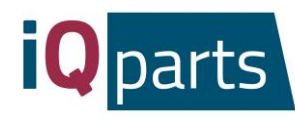

| <b>Q</b> parts                                                                                                    | Searchill Q Sign in / Cart R<br>WEBSHOP COMPANY DOWNLOADS CONTACT English -                                                          |
|----------------------------------------------------------------------------------------------------|----------------------------------------------------------------------------------------------------|
| Marc Cardim, Sales Representative<br>In charge of clients from France, Belgium and Switzerland.<br>Tel: +33 688 21 85 71<br>Fac: +43 3856 6055 409<br>marc.cardim@ieparts.com | Marketing Department<br>Tel:+43 3858 6055 6416<br>Fax:+43 3858 6055 409<br>marketing@leparts.com                                     |
| Accounting Department<br>TeL: 443 3858 6055 6156<br>Fax: 443 3858 6055 409<br>accounting@igparts.com                                                                          |                                                                                                    |
| - 🔓 - innovative quality                                                                                                    | purchase on account made in Austria                                                                                                  |
| Information<br>Sale- and delivery terms<br>Privacy policy<br>Imprint                                                                                                    | Contact us<br>IQ parts Beyne GmbH<br>Bandesstraße 8<br>A. 4961 St. Barbara em Mürztal<br>Tel: 443 3898 6055 411<br>offke@iqparts.com |
| Copyright ® Beyne GmbH - Legal Advice - Privacy Policy - Terms and Conditions                                                                                                 | iq_parts<br>Bigparts Bwhenqualitycounts                                                                                              |

Merci!

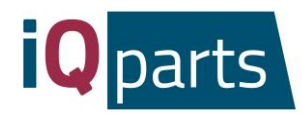

### Инструкция к Интернет-магазину

Заказать в нашем интернет-магазине – это быстро и легко. Просто выполните следующие простые шаги:

1. Перейдите на сайт <u>www.iqparts.com</u>. Выберите русский язык.

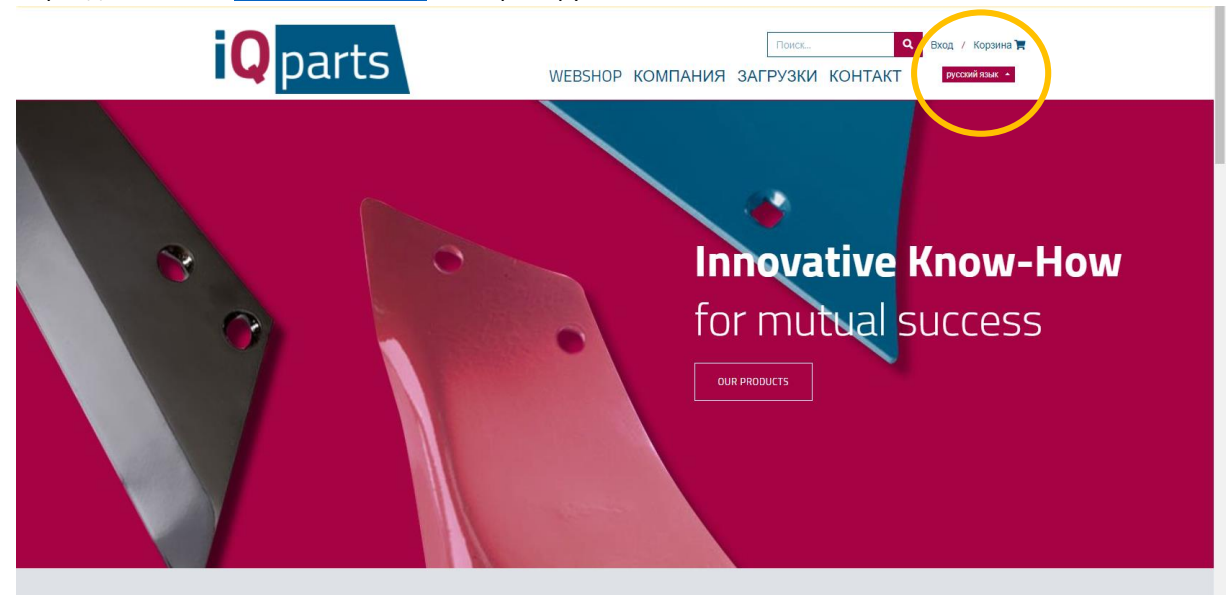

2. Войдите в систему, используя свой адрес электронной почты и пароль.

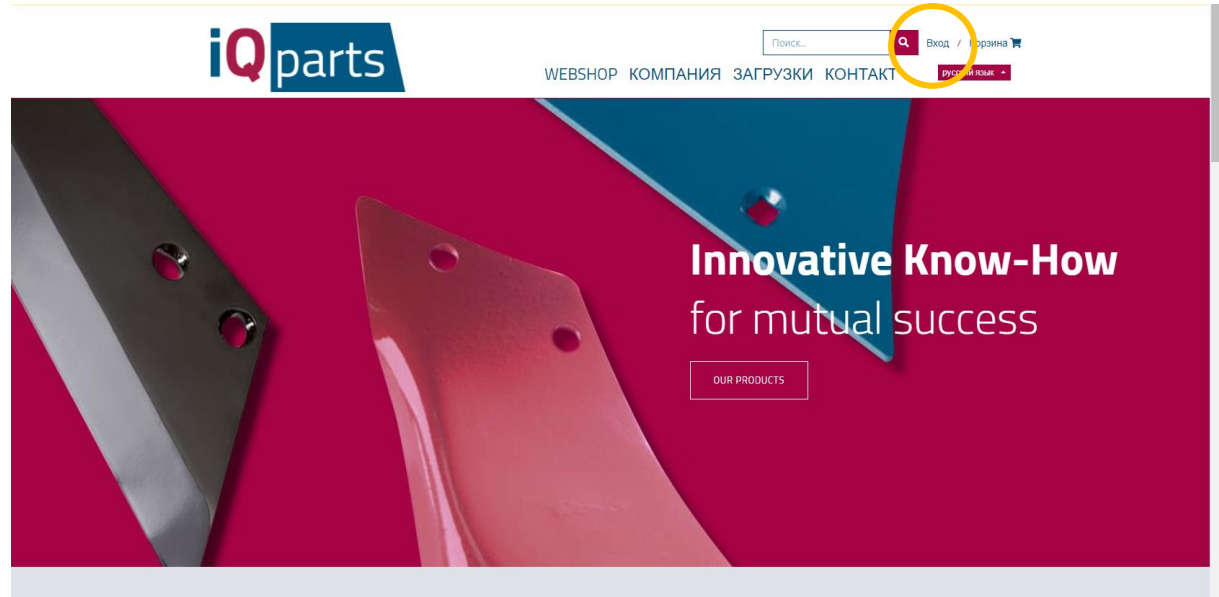

Современные фермеры выбирают

iQ Parts Beyne GmbH St. Barbara im Mürztal Bundesstraße 8

A-8661

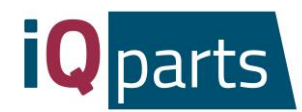

#### 3. Нажмите на *Webshop*.

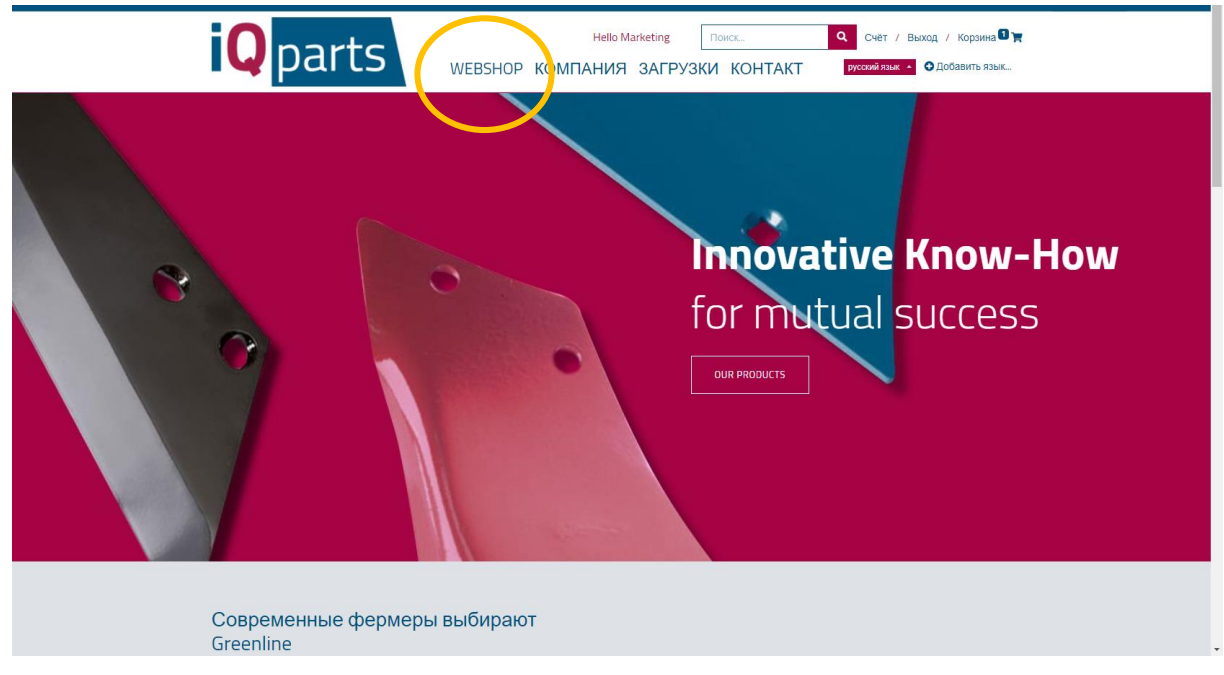

#### 4. Теперь у Вас есть 2 варианта:

а. Поиск товара в окне поиска. Вы можете использовать номер детали iQ Parts или оригинальный номер.

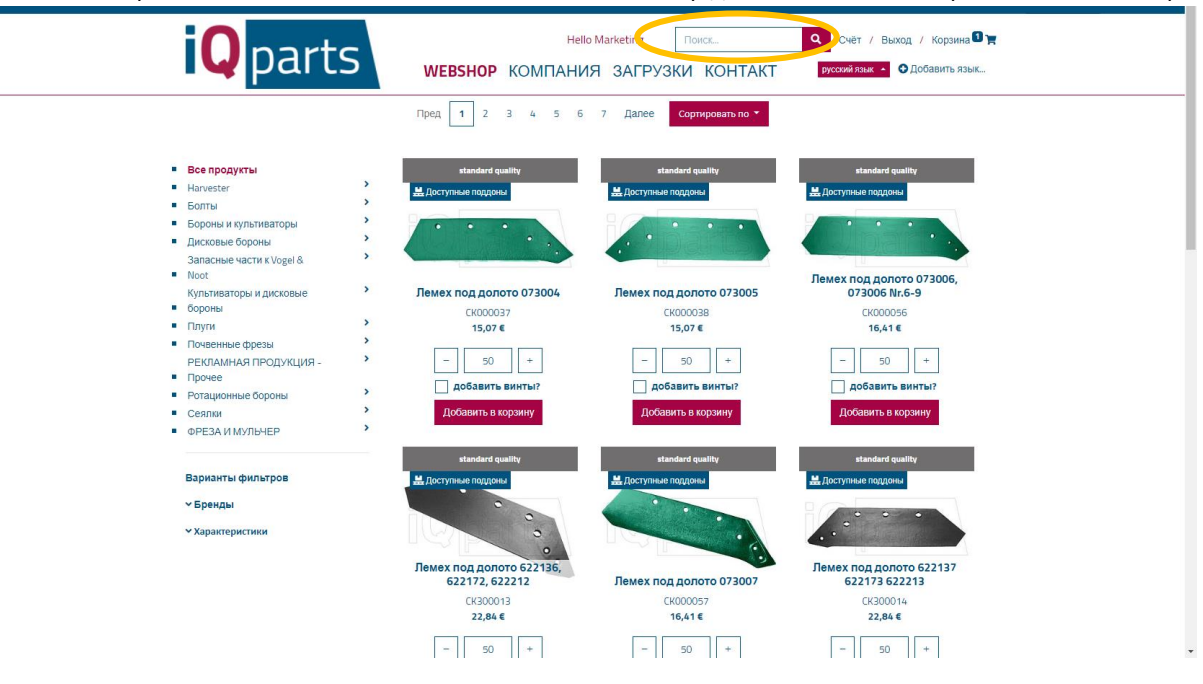

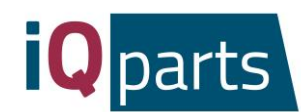

b. Поиск по категориям. Если желаете, то Вы можете фильтровать бренды или уровни качества.

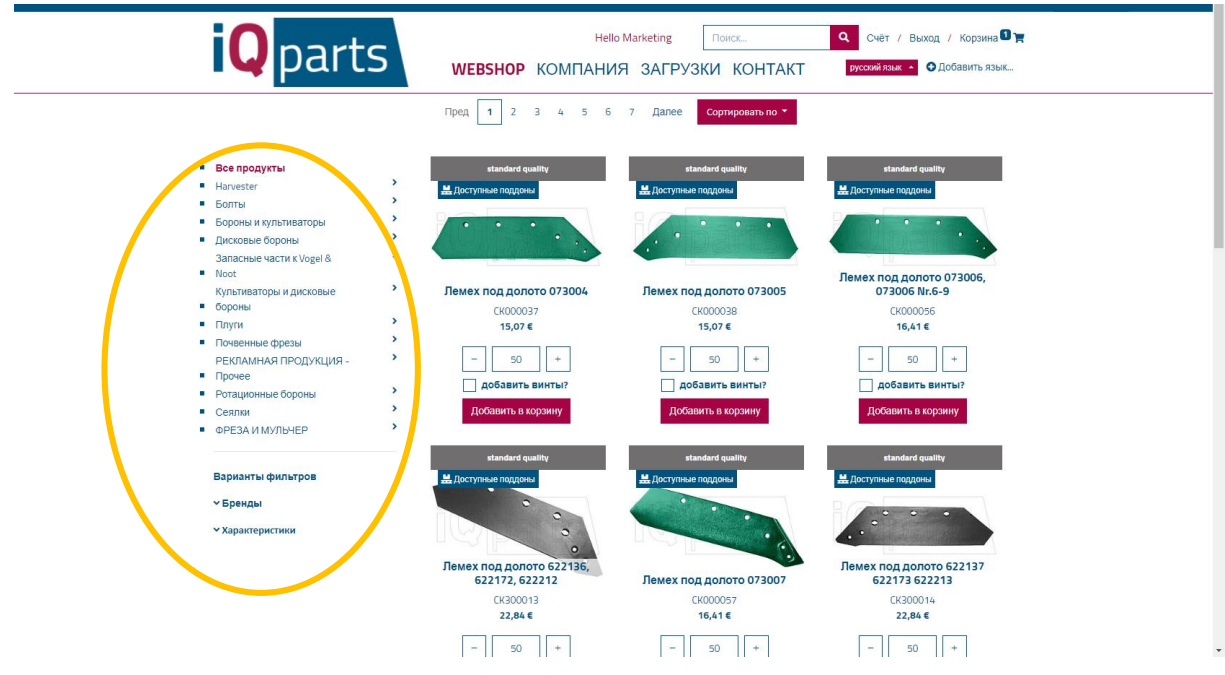

5. Нажмите на желаемый продукт.

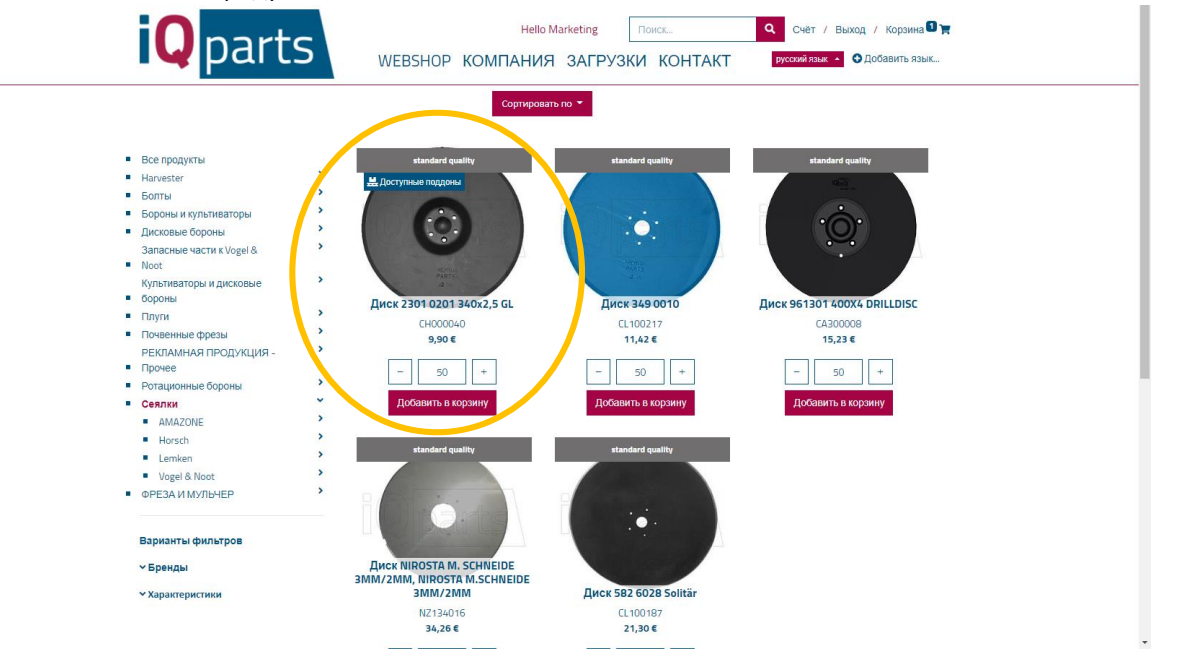

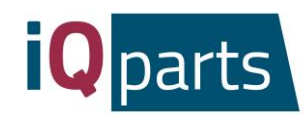

#### 6. Выберите количество.

| <b>iQ</b> parts                                                                                                    | Hello Marketing Поисс.<br>ВSHOP КОМПАНИЯ ЗАГРУЗКИ КС                                                                                                    | С Счёт / Выход / Корзина В Ж<br>ЭНТАКТ руссой/язык - О Добавить язык                                                                                                    |
|----------------------------------------------------------------------------------------------------|----------------------------------------------------------------------------------------------------|----------------------------------------------------------------------------------------------------|
| Прадиты / Селик / Диск 2301 0201 3404,5,6.<br>СНОООО40 Диск 2301 0<br>С<br>С<br>С<br>С<br>С<br>С<br>С<br>С<br>С<br>С<br>С<br>С<br>С | D201 340x2,5 GL         Диск 2301 0201 340x2,5 GL         Масса единица       2.11 кг лек         шуха       400         единица       Рај         кемество       залбала дашку         взалихозаменяемо       Horsch | Подитог: 495.00 €<br>(на основании текущето выбора) без налога и<br>стоимости доставия<br>Проверия доступности в реальном времени *<br>С Цена за штуку: 9,90 €<br>Со цоловон исконусти доставия |
| Има для поиска опас                                                                                                    | покупка в кредит                                                                                                    | Сделано в Австрии                                                                                                    |
| Информация<br>Условия продями и доставки<br>Политика конфиденциальности                                                             |                                                                                                    | Контактная информация<br>И Рипъ Веуне СпbH<br>Bundesstraße B                                                                                                    |

7. Нажмите на Весь Поддон, если Вы желаете получить полный поддон продукта.

| Hello Ma<br>WEBSHOP КОМПАНИЯ                                                                                                    | rketing Понск. Q Счёт / Выход / Корзина В 😭<br>ЗАГРУЗКИ КОНТАКТ руссийлам • О Добавить язык.                                                                                                    |
|----------------------------------------------------------------------------------------------------|----------------------------------------------------------------------------------------------------|
| Продукты / Сеялки / Диск 2301 0201 340к2,5 GL                                                                                                    |                                                                                                    |
| СНОООО40 Диск 2301 0201 340x2,5 С<br>Диск 2301 0201 3<br>Масса единицы<br>илука<br>илука<br>илука<br>качество<br>илика<br>с<br>масса единицы<br>с<br>илика<br>илика<br>с<br>масса единицы<br>с<br>илика<br>с<br>илика<br>илика<br>с<br>илика<br>с<br>илика<br>с<br>илика<br>илика<br>с<br>илика<br>илика<br>с<br>илика<br>илика<br>с<br>илика<br>с<br>илика<br>илика<br>или | В40x2,5 GL         (на основании текущего выбора) без налога и<br>стоиности достави           et         Проверка доступности в реальном времени *           волику         Сез налога и стоимости доставки           волику         50 + Правс-лист *           Цена поддона: 2 870,48 €         7,18 € / pcs<br>excl. tax and shipping |
| • Запомнить продукт как:<br>Имя для поиска                                                                                                    | весь поддон?     Добавить в корзину                                                                                                    |
| - С - инновационное качество                                                                                                    | кредит Сделано в Австрии                                                                                                    |
| Информация<br>Условия продажи и доставки                                                                                                    | Контактыая информация<br><mark>(1) Parts</mark> Beyne GribH                                                                                                    |

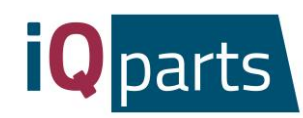

8. Вы также можете проверить наличие продукта онлайн. Просто кликните сюда:

| <b>Q</b> parts                                                                         | Helio Marketing Tource                                                                                                    | . Q Счёт / Выход / Корзина 🛛 🛒<br>ОНТАКТ русский ламк + Одобавить язык                                                                                                    |  |
|----------------------------------------------------------------------------------------|----------------------------------------------------------------------------------------------------|----------------------------------------------------------------------------------------------------|--|
| Продукты / Секлии / Диск 23010201340к2,5<br>СНО000040 Диск 2300<br>ССНО00040 Диск 2300 | AGL<br>10201340x2,5 GL<br>Arck 23010201340x2,5 GL<br>Arck 230102014000<br>Arck 23010200<br>Arck 23010200<br>Arck 230000<br>Arck 230000<br>Arck 230000<br>Arck 23000<br>Arck 230000<br>Arck 23000<br>Arck 230000<br>Arck 23000<br>Arck 2 | Подитог: 495.00 €<br>(на основании телущего выбора) без налога и<br>стоимости воезналога и в самыном времени *<br>Сез налога и стоимости доставии<br>Фез налога и стоимости доставии<br>— |  |
| • Запомнить продукт как:<br>Имя для поиска                                             | спасти                                                                                                    | весь поддок?<br>Добавить в корзину                                                                                                    |  |
| - 👉 - инновационное качество                                                           | покупка в кредит                                                                                                    | Сделано в Австрии                                                                                                    |  |
| Информация<br>Условия продажи и доставки<br>Политика конфиденциальности                |                                                                                                    | Контактная информация<br>Q Parts Beyne GmbH<br>Bundesstraße 8                                                                                                    |  |

9. Нажмите Добавить в корзину.

| <b>Q</b> parts                                                                  | Hello Marketing Поисс.<br>WEBSHOP КОМПАНИЯ ЗАГРУЗКИ КС                                                                                                    | Счёт / Выход / Корзина Стур<br>DHTAKT русский кам • Одобавить язык                                                                                                    |
|---------------------------------------------------------------------------------|----------------------------------------------------------------------------------------------------|----------------------------------------------------------------------------------------------------|
| Продукты / Сеялыя / Диск 230102013404<br>СНОООО4О Диск 230<br>ССНООО4О Циск 230 | 225GL<br>D1 0201 340x2,5 GL<br>Диск 2301 0201 340x2,5 GL<br>Масса единица 2,11 кг лет<br>сигука<br>сигука<br>си<br>си<br>си<br>си<br>си<br>си<br>си<br>си<br>си<br>си | Подитог: 495.00 €<br>(на основании теущего выбора) без налога и<br>стоимости доставки<br>Проверка доступности в реальном времени *<br>Теущена за штуку: 9,90 €<br>без налога и стоимости доставки<br> |
| • Запомнить продукт как:<br>Имя для понска                                      | спасти                                                                                                    | Добавить в корзину                                                                                                    |
| - 2 чнновационное качество                                                      | покупка в кредит                                                                                                    | Сделано в Австрии                                                                                                    |
| Информация<br>Условия продажи и доставки                                        |                                                                                                    | Контактная информация<br>Q Parts Beyne Grabi                                                                                                    |

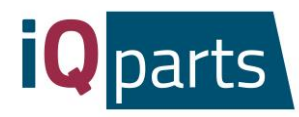

10. Вы можете увидеть всю информацию о Вашем заказе: дата доставки, стоимость, количество. Вы можете ввести желаемую дату доставки чуть ниже фактической даты доставки.

| <b>i</b> Q parts                                                                                                    | Hello Marketing Поиск                                                                                                    | . Q Счёт / Выход / Корзина 🛛 🛒<br>DHTAKT ухосхий язых • Ф.Добавить язык                      |
|----------------------------------------------------------------------------------------------------|----------------------------------------------------------------------------------------------------|----------------------------------------------------------------------------------------------|
| Просмотр заказа                                                                                                    | Адрес Доп. инфо                                                                                                    | Подтвердить заказ                                                                            |
| Прямой заказ<br>Здесь можно непосредственно указать SKU и<br>добавить продукт в корзину.<br>SKU, штрихход или название<br>s0+<br>Добавить в корзину | Продукт         Дися 230, 0201 340/2,5 с.<br>Дися 230, 0201 340/2,5 с.<br>SKU: CH0003/         П 6:03           Респечатать этичеток со штрих-нодок нет         типити сумицию печати этичеток со штрих-нодок         типити сумицию печати этичеток со штрих-нодок           Объединить поставки: нет         Сбъединить поставки: нет         С в с с с с с с с с с с с с с с с с с с | доставки Количество Цена<br>а.2020 – 200 + 9,90 € <sup>В</sup><br>п.∭<br>ом                  |
|                                                                                                    | Волючить функцию осъединения поставок           Подытог           Всего           Total weight                                                                                                    | рг: 1980,00 €<br>го: <b>1980,00 €</b><br>Все цены указаны без учета налогов<br>пт: 422,00 kg |
| *                                                                                                    | P                                                                                                    | Оформить заказ                                                                               |

11. Нажмите Оформить заказ.

|                                                                                                    | Hell<br>Shop Komfiahu                                                                                                    | о Marketing<br>1Я ЗАГРУЗК                        | Поиск        | Q Счёт / Выход /<br>{Т русский язык ► Одо | ′ Корзина <b>⊡ γ</b><br>бавить язык… |
|----------------------------------------------------------------------------------------------------|----------------------------------------------------------------------------------------------------|--------------------------------------------------|--------------|-------------------------------------------|--------------------------------------|
| Просмотр заказа                                                                                        | Адрес                                                                                                    | Доп. инф                                         | 00           | Подтвердить заказ                         |                                      |
| Прямой заказ                                                                                           | Продукт                                                                                                    |                                                  | Дата доставк | и Количество                              | Цена                                 |
| Здесь можно непосредственно указать SKU и<br>добавить продукт в корзину.<br>SKU, штонхход или название | Диск 2301<br>Диск 2301 (<br>SKU: CH000                                                                                          | <b>0201 340x2,5 GL</b><br>0201 340x2,5 GL<br>040 | ■ 16.03.2020 | - 200 +                                   | 9,90€ 0                              |
| - 50 +                                                                                                 | .штрихход или название<br>50 +<br>Распечатать этикетик со штрих-кодон: нет<br>⊗ Включить функцию печати этикеток со штрих-кодом |                                                  |              |                                           |                                      |
| Доодин и поролну                                                                                       | Объединить поставки: не<br>🛱 Включить функцию обт                                                                               | т<br>Бединения поставок                          |              |                                           |                                      |
|                                                                                                    |                                                                                                    |                                                  | Подытог:     |                                           | 1 980,00 €                           |
|                                                                                                    |                                                                                                    |                                                  | Bcero:       | Все цены указаны без уч                   | 1 980,00 €<br>нета налогов           |
|                                                                                                    |                                                                                                    | Τα                                               | otal weight: | Οφοι                                      | 422,000.<br>рмить заказ              |
| *                                                                                                    |                                                                                                    |                                                  |              | -                                         |                                      |

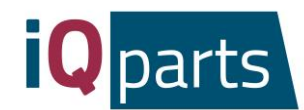

12. Оставьте комментарий, если необходимо и нажмите Далее. Вы получите электронное письмо с предварительным подтверждением.

| <b>iQ</b> par                                       | ts webshop       | Неію М<br>КОМПАНИЯ | arketing По<br>ЗАГРУЗКИ | иск<br>КОНТА | Счёт /<br>КТ русский язык    | Выход / Корзина 🗐 Ү<br>• Обавить язык |
|-----------------------------------------------------|------------------|--------------------|-------------------------|--------------|------------------------------|---------------------------------------|
| n                                                   | росмотр заказа А | дрес               | Доп. инфо               |              | Подтвердить заказ            |                                       |
| Комментарий к                                       | заказу           |                    |                         |              |                              |                                       |
|                                                     |                  |                    |                         | Продукт      |                              | Количество Цена                       |
|                                                     |                  |                    |                         | 0            | Диск 2301 0201<br>340x2,5 GL | 200.0 9,90 €                          |
|                                                     |                  |                    |                         |              | Подытог:                     | 1 980,00 €                            |
| Chanan                                              |                  | — (-               | Rance N                 |              | Bcero:                       | 1 980,00 €                            |
| Пазад                                               |                  |                    | Hance >                 |              | Все цены указа               | аны без учета налогов                 |
|                                                     |                  |                    |                         |              | Total weight:                | 422,00 kg                             |
|                                                     |                  |                    |                         |              |                              |                                       |
| Copyright ® Beyne GmbH - <b>Правовой консалтинг</b> |                  |                    |                         |              |                              |                                       |
| - политика конфиденциальности                       |                  |                    |                         |              |                              |                                       |

- 13. Наша команда обработает Ваш заказ и вышлет вам окончательное подтверждение с подробной информацией.
- 14. Если Вы хотите увидеть больше информации о Ваших заказах, нажмите Вход и войдите в систему.

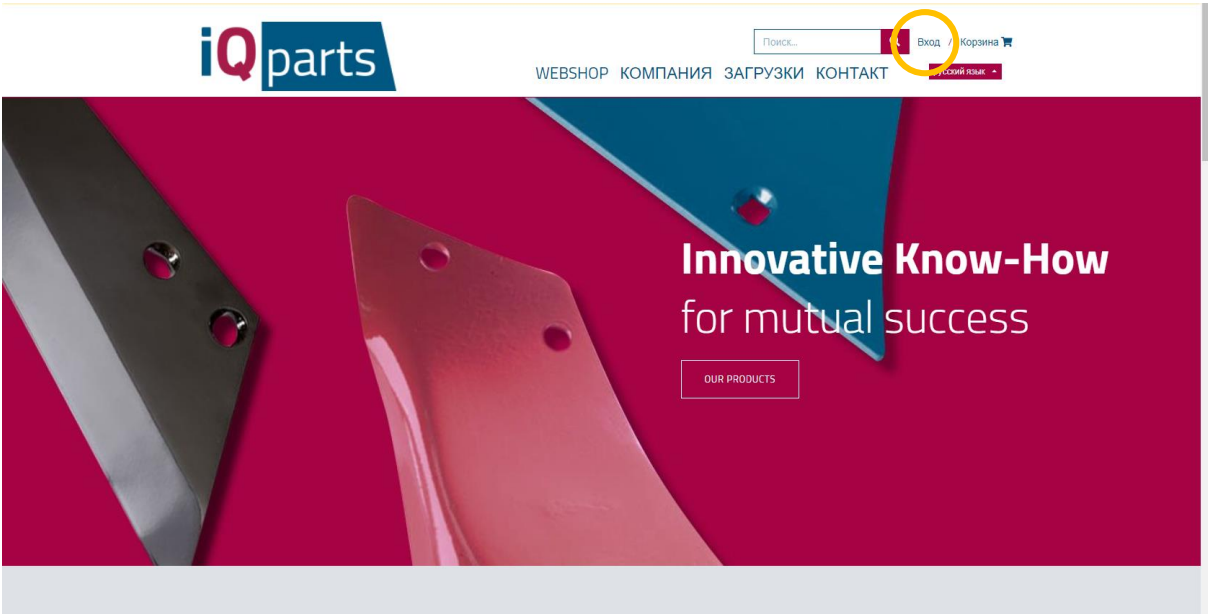

Современные фермеры выбирают

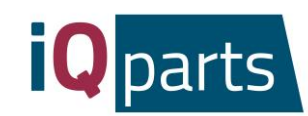

| <b>iQ</b> parts                                                                               | Hello Beyne Agrorom S.R.L Поисс<br>WEBSHOP КОМПАНИЯ | « Счёт / Выход / Корзина 🕽 🗮<br>ЗАГРУЗКИ КОНТАКТ Русский язык -                                                                                                    |
|-----------------------------------------------------------------------------------------------|-----------------------------------------------------|----------------------------------------------------------------------------------------------------|
| Ваши документы<br>Предложения цен<br>Продажи<br>Dispos                                        | C<br>G<br>U                                         | Ваше подробности и сак                                                                                                    |
| - 2-                                                                                          | покупка в кредит                                    | Сделано в Австрии                                                                                                    |
| Информация<br>Укловия продажи и доставки<br>Попитика Хонфидициальности<br>Правовая информация |                                                     | Контактика информация<br>IP Barts Bayne CombH<br>Burdensstraße B<br>A- 6661 Sr. Barbara im Mirztal<br>Tel: +43 3658 6055 s +11<br>office@lagarts.com<br>iq_parts<br>#lagarts #whenquaity.counts |
| Сорулght € Beyne GmbH - Правовой консалтинг                                                   |                                                     |                                                                                                    |
| - Условия и положения                                                                         |                                                     |                                                                                                    |

15. Выберите одну из 3 категорий: предложения цен, продажи или диспос.

*16.* В разделе *Предложения цен* Вы найдете все предложения с датой заказа и общей суммой. Нажмите на один из них для получения дополнительной информации.

|                                      | <b>Q</b> parts                                            | Hello Beyne Agrorom S.R.L Понск<br>WEBSHOP КОМПАНИЯ ЗАГРУ: | Q Счет / Выход / Корзина 🛛 🛪<br>ЗКИ КОНТАКТ руссай язык • |
|--------------------------------------|-----------------------------------------------------------|------------------------------------------------------------|-----------------------------------------------------------|
|                                      | 🛠 / Предложения цен                                       |                                                            | Sort By Tarra sawasa -                                    |
|                                      | Предложение цен №                                         | Дата заказа Действи                                        | ительно до Всего                                          |
|                                      | 3911                                                      |                                                            |                                                           |
|                                      | - ф- инновационное качество                               | покупка в кредит                                           | Сделано в Австрии                                         |
|                                      | Информация                                                |                                                            | Контактная информация                                     |
|                                      | Условия продажи и доставки<br>Попитика конфиленциальности |                                                            | Q Parts Beyne GmbH<br>Rundesstraße 0                      |
|                                      | Правовая информация                                       |                                                            | A-8661 St. Barbara im Mürztal                             |
|                                      |                                                           |                                                            | Tel: +43 3858 6055 411<br>office@iqparts.com              |
|                                      |                                                           |                                                            |                                                           |
|                                      |                                                           |                                                            | iq_parts<br>#iqparts #whenqualitycounts                   |
| Conversit & Device Cashi L. Dopponoŭ |                                                           |                                                            |                                                           |
| Попитика конфиленцията насти         | NULSED FILM                                               |                                                            |                                                           |
| - политика конфиденциальности        |                                                           |                                                            |                                                           |

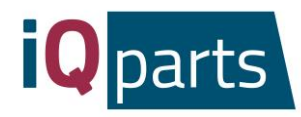

17. В разделе Продажи и Диспос Вы найдете документы Excel с подробной информацией о заказанных товарах, цене, количестве и дате.

| 1= =/ =: == = = = = = =                      |                            |                     |                                                                            |
|----------------------------------------------|----------------------------|---------------------|----------------------------------------------------------------------------|
| iQ pa                                        | Hello Beyne Agr<br>WEBSHOP | огот S.R.L Поиск. С | Счёт / Выход / Корзина ) ;           ОНТАКТ         руссоий язык         • |
| Ваши докумен                                 | НТЫ                        | B                   | аше подробности 🖋 Eat                                                      |
| Предложения цен                              | 0                          |                     |                                                                            |
| Продажи                                      | 0                          | (                   | )                                                                          |
| Dispos                                       | 0                          |                     |                                                                            |
|                                              |                            |                     |                                                                            |
| -ਊ- инновацие                                | онное качество             | ка в кредит         | Сделано в Австрии                                                          |
| Информация                                   |                            | Конт                | тактная информация                                                         |
| Условия продажи и,<br>Политика конфиле       | доставки<br>«шияльности    | iQ Pa<br>Bund       | ers Beyne GmbH<br>Jesstraße B                                              |
| Правовая информа                             | ия                         | A-86<br>Tel: +      | 61 St. Barbara im Mürztal<br>+43 3858 6055 411                             |
|                                              |                            |                     | e@iqparts.com                                                              |
|                                              |                            | iq_pa<br>#iqpa      | arts<br>arts #whenqualitycounts                                            |
| Copyright © Beyne GmbH - Правовой консалтинг |                            |                     |                                                                            |
| - Политика конфиденциальности                |                            |                     |                                                                            |
| - Условия и положения                        |                            |                     |                                                                            |

18. Если у Вас есть какие-либо вопросы или жалобы, пожалуйста, не стесняйтесь обращаться к нам в любое время. Нажмите на *Контакт* и выберите контактное лицо.

| Св                                                                                                    | яжитесь с нами                                                                                                    |
|----------------------------------------------------------------------------------------------------|----------------------------------------------------------------------------------------------------|
| Свен Фистраете, Владелец и<br>Директор<br>Теп: +43 3898 6055 6100<br>Факс: +43 3898 6055 409<br>sven.vierstraete@Righarts.com                                                                                     | Джосила Юричевич, Агент по<br>продажам<br>Ответственная по клиентам из<br>Сербии, Хорватик, Боснии и Херцеговине.<br>Теп.: +43 3898 6055 6421<br>Факс. +43 38986055 6429<br>josipa.jurcevic@neparts.com               |
| Олексий Чумаков, Агент по<br>продажам<br>Ответственный по клиентам из России, Казахстану,<br>Украине, Тадрикистану и Беларуси.<br>Теп: +43 3858 6055 6404<br>Факс: +43 3858 6055 640<br>alex.chumakov@igparts.com | Андреас Таудерер, Агент по<br>продажам<br>Ответственный по клиентам из Германии, Австрии,<br>Великобритании и Швейцарии.<br>Теп.: -4.3 3858 6055 6.411<br>Факс: -4.3 38586055 5.409<br>andreas.tauderer@iiipparts.com |
| Калин Ника, Агент по продажам<br>Ответственный по клиентам из Румынии<br>Ten: +40 744 770 640                                                                                                    | Ольга Поргачевска, Агент по<br>продажам<br>Ответственная по клиентам из Польши, России и<br>Украины.                                                                                                    |
|                                                                                                    |                                                                                                    |
|                                                                                                    |                                                                                                    |

Bundesstraße 8